MANUAL / Referencia : MAN\_DCBS\_E-XTEQ\_SP\_V1

# **DCBS** MANUAL DE USUARIO

E-XTEQ provides International engineering / OEM's worldwide connections / High capacity production. HIGH-TECH INDUSTRIES: RESEARCH & DEVELOPMENT, ASSEMBLY LINES, WORKSHOPS

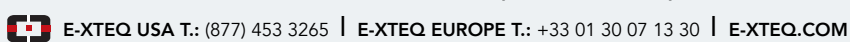

# Tabla de contenido

### MANUAL DE USUARIO E-XTEQ DCBS

| Reglas de seguridad   4     Mantenimiento y Almacenamiento   4     Antes de usar   4     Precauciones de uso   5     Desmontaje/Daño/Extracción   5     Limpieza del producto   5     Empezando   6     Recordatorios de seguridad   6     Apariencia y dimensiones   6     LED del carro   7     Presentación Remota   7     Almacenamiento remoto de trabajos.   8     Accesorios   8     Configuración inicial   10     Instalación   10     Instalación   11     Conexión de abrazaderas de cable de batería.   11     Conexión de label de alimentación y encendido   11     Número de identificación del distribuidor (Código de socio comercial)   12     Conexión Wi-Fi (Remoto a Trolley Solamente)   13     Conexión Wi-Fi (Remoto a red)   19     Otros ajustes   20     Diagnóstico y Carga   21     Probador de diagnóstico de mano remoto   21     Selección manual de batería.   23     Carro de diagnóstico y Resultados   23                                                                                                   | Introducción                                                       | 3      |
|----------------------------------------------------------------------------------------------------|--------------------------------------------------------------------|--------|
| Mantenimiento y Almacenamiento   4     Antes de usar   4     Precauciones de uso   5     Desmontaje/Daño/Extracción   5     Limpieza del producto   5     Empezando   6     Recordatorios de seguridad   6     Apariencia y dimensiones   6     LED del carro   7     Presentación Remota   7     Almacenamiento remoto de trabajos   8     Accesorios   8     Configuración inicial   10     Instalación   10     Instalación   10     Conexión del abrezaderas de cable de batería   11     Conexión del cable de alimentación y encendido   11     Número de identificación del distribuidor (Código de socio comercial)   12     Conexión Wi-Fi (Remoto a Trolley Solamente)   13     Conexión Wi-Fi (Remoto a red)   19     Otros ajustes   20     Diagnóstico y Carga   21     Probador de diagnóstico de mano remoto   23     Carro de diagnóstico y Resultados   23     Cargo y resultados   23     Cargo y resultados   24                                                                                                    | Reglas de seguridad                                                | 4      |
| Antes de usar                                                                                                    | Mantenimiento y Almacenamiento                                     | 4      |
| Precauciones de uso   5     Desmontaje/Daño/Extracción   5     Empezando   6     Recordatorios de seguridad   6     Apariencia y dimensiones   6     LED del carro   7     Presentación Remota   7     Almacenamiento remoto de trabajos.   8     Accesorios.   8     Configuración inicial   10     Instalación   10     Instalación   10     Conexión de abrazaderas de cable de batería.   11     Número de identificación del distribuidor (Código de socio comercial)   12     Conexión Wi-Fi (Remoto a trole solamente)   13     Conexión Wi-Fi (Remoto a red).   18     Ortos ajustes   20     Diagnóstico y Carga   21     Probador de diagnóstico de mano remoto   21     Selección manual de batería.   22     -Iniciar Diagnóstico y Resultados   23     Almacenamiento de resultados   24     -Diagnóstico completo y resultados   23     Arro de diagnóstico   29     Prueba de carga y resultados   30     Prueba de capacidad de reserva y resultados                                                                            | Antes de usar                                                      |        |
| Desmontaje/Daño/Extracción                                                                                                    | Precauciones de uso                                                | 5      |
| Limpieza del producto5Empezando6Recordatorios de seguridad6Apariencia y dimensiones6ED del carro7Presentación Remota7Almacenamiento remoto de trabajos8Accesorios8Configuración inicial10Ionexión de abrazaderas de cable de batería11Conexión de lable de alimentación y encendido11Número de identificación del distribuidor (Código de socio comercial)12Conexión Mi-Fi (Remoto a Trolley Solamente)13Conexión Wi-Fi (Remoto a trole solamente)14Actualizar14Ajustes19Dros ajustes20Diagnóstico y Carga21Probador de diagnóstico de mano remoto21Selección manual de batería22Iniciar Diagnóstico y Resultados23Cargo y resultados24Cargo y resultados30Prueba de carga y resultados30Prueba de carga y resultados33Almacenamiento de resultados33Almacenamiento de resultados33Almacenamiento de resultados33Almacenamiento de resultados34Arantía43Jarantía45                                                                                                    | Desmontaje/Daño/Extracción                                         | 5      |
| Empezando6Recordatorios de seguridad6Apariencia y dimensiones6LED del carro7Presentación Remota7Almacenamiento remoto de trabajos8Accesorios8Configuración inicial10nstalación10Conexión de abrazaderas de cable de batería11Conexión de lable de alimentación y encendido11Número de identificación del distribuidor (Código de socio comercial)12Conexión Wi-Fi (Remoto a Trolley Solamente)13Conexión física (remoto a trolle solamente)14Actualizar14Ajustes18Dreferencias18Conexión du H-Fi (Remoto a red)19Ditros ajustes20Diagnóstico y Carga21Probador de diagnóstico de mano remoto21Selección manual de batería22Iniciar Diagnóstico y Resultados23Cargo y resultados29Prueba de carga y resultados30Prueba de carga y resultados33Almacenamiento de resultados36Óptima38Usando Optimus38Usando Optimus34Jarantía45                                                                                                    | _impieza del producto                                              | 5      |
| Recordatorios de seguridad   6     Apariencia y dimensiones   6     LED del carro   7     Presentación Remota   7     Almacenamiento remoto de trabajos   8     Accesorios   8     Configuración inicial   10     nstalación   10     Conexión de abrazaderas de cable de batería   11     Conexión del cable de alimentación y encendido   11     Número de identificación del distribuidor (Código de socio comercial)   12     Conexión Wi-Fi (Remoto a Trolley Solamente)   13     Conexión física (remoto a trolle solamente)   14     Actualizar   14     Ajustes   18     oreferencias   18     Conexión Wi-Fi (Remoto a red)   19     Diros ajustes   20     Diagnóstico y Carga   21     Probador de diagnóstico de mano remoto   21     Selección manual de batería   23     Cargo y resultados   23     Cargo y resultados   24     Cargo y resultados   24     Cargo y resultados   30     Prueba de carga y resultados   30 <tr< td=""><td>Empezando</td><td>6</td></tr<>                                                          | Empezando                                                          | 6      |
| Apariencia y dimensiones   6     ED del carro   7     Presentación Remota   7     Almacenamiento remoto de trabajos   8     Accesorios   8     Configuración inicial   10     nstalación   10     Conexión de abrazaderas de cable de batería   11     Conexión de labe de alimentación y encendido   11     Número de identificación del distribuidor (Código de socio comercial)   12     Conexión Wi-Fi (Remoto a Trolley Solamente)   13     Conexión física (remoto a trolle solamente)   14     Actualizar   14     Ajustes   18     Soreferencias   18     Conexión Wi-Fi (Remoto a red)   19     Ditros ajustes   20     Diagnóstico y Carga   21     Probador de diagnóstico de mano remoto   21     Selección manual de batería   22     Iniciar Diagnóstico y Resultados   24     Cargo y resultados   24     Cargo y resultados   30     Prueba de carga y resultados   30     Prueba de carga y resultados   33     Manacenamiento de resultados <td< td=""><td>Recordatorios de seguridad</td><td>6</td></td<>                    | Recordatorios de seguridad                                         | 6      |
| ED del carro7Presentación Remota7Almacenamiento remoto de trabajos.8Accesorios8Configuración inicial10Instalación10Conexión de abrazaderas de cable de batería11Conexión del cable de alimentación y encendido11Número de identificación del distribuidor (Código de socio comercial)12Conexión Wi-Fi (Remoto a Trolley Solamente)13Conexión física (remoto a trole solamente)14Actualizar14Agustes18Conexión Wi-Fi (Remoto a red)19Otros ajustes20Diagnóstico y Carga21Probador de diagnóstico de mano remoto21Selección manual de batería22Iniciar Diagnóstico y Resultados24Cargo y resultados29Prueba de carga y resultados30Prueba de carga y resultados33Almacenamiento de resultados36Óptima38instalación optimus38Instalación optimus34Garantía41Aforde de soporte43Garantía45                                                                                                    | Apariencia y dimensiones                                           | 6      |
| Presentación Remota   7     Almacenamiento remoto de trabajos   8     Accesorios   8     Configuración inicial   10     Instalación   10     Conexión de abrazaderas de cable de batería   11     Conexión del cable de alimentación y encendido   11     Número de identificación del distribuidor (Código de socio comercial)   12     Conexión Wi-Fi (Remoto a Trolley Solamente)   13     Conexión física (remoto a trole solamente)   14     Actualizar   14     Ajustes   18     Conexión Wi-Fi (Remoto a red)   19     Dtros ajustes   20     Diagnóstico y Carga   21     Probador de diagnóstico de mano remoto   21     Selección manual de batería   21     Selección manual de batería   22     Iniciar Diagnóstico y Resultados   23     Cargo y resultados   24     Prueba de carga y resultados   30     Prueba de carga y resultados   33     Almacenamiento de reserva y resultados   33     Maccenamiento de reserva y resultados   33     Marecenamiento de reserva y resultados   33 </td <td>.ED del carro</td> <td>7</td> | .ED del carro                                                      | 7      |
| Almacenamiento remoto de trabajos                                                                                                    | Presentación Remota                                                | 7      |
| Accesorios.8Configuración inicial10Instalación10Conexión de abrazaderas de cable de batería11Conexión del cable de alimentación y encendido11Número de identificación del distribuidor (Código de socio comercial)12Conexión Wi-Fi (Remoto a Trolley Solamente)13Conexión física (remoto a trole solamente)14Actualizar14Actualizar18Doresción Wi-Fi (Remoto a red)19Diros ajustes20Diagnóstico y Carga21Probador de diagnóstico de mano remoto21Selección manual de batería22Iniciar Diagnóstico y Resultados23Cargo y resultados24Cargo y resultados30Prueba de carga y resultados30Prueba de carga y resultados33Maccenamiento de reserva y resultados33Maccenamiento de resultados34Joando Optimus38Usando Optimus34Jarantía45                                                                                                    | Almacenamiento remoto de trabajos                                  | 8      |
| Configuración inicial10nstalación10Conexión de abrazaderas de cable de batería11Conexión del cable de alimentación y encendido11Número de identificación del distribuidor (Código de socio comercial)12Conexión Wi-Fi (Remoto a Trolley Solamente)13Conexión física (remoto a trole solamente)14Actualizar14Ajustes18Conexión Wi-Fi (Remoto a red)19Diros ajustes20Diagnóstico y Carga21Prebación de vehículos de la base de datos21Selección manual de batería22Iniciar Diagnóstico y resultados23Cargo y resultados29Prueba de carga y resultados30Prueba de carga y resultados30Prueba de carga y resultados36Óptima38Usando Optimus38Usando Optimus41Aformación de soporte43Garantía45                                                                                                    | Accesorios                                                         |        |
| nstalación10Conexión de abrazaderas de cable de batería11Conexión del cable de alimentación y encendido11Número de identificación del distribuidor (Código de socio comercial)12Conexión Wi-Fi (Remoto a Trolley Solamente)13Conexión física (remoto a trole solamente)14Actualizar14Ajustes18Dreferencias18Conexión Wi-Fi (Remoto a red)19Dtros ajustes20Diagnóstico y Carga21Probador de diagnóstico de mano remoto21Selección de vehículos de la base de datos21Selección manual de batería22Iniciar Diagnóstico y Resultados23Cargo y resultados29Prueba de carga y resultados30Prueba de carga y resultados36Óptima38Usando Optimus38Usando Optimus41Aformación de soporte43Jarantía45                                                                                                    | Configuración inicial                                              | 10     |
| Conexión de abrazaderas de cable de batería                                                                                                    | nstalación                                                         | 10     |
| Conexión del cable de alimentación y encendido11Número de identificación del distribuidor (Código de socio comercial)12Conexión Wi-Fi (Remoto a Trolley Solamente)13Conexión física (remoto a trole solamente)14Actualizar14Ajustes18Dreferencias18Conexión Wi-Fi (Remoto a red)19Otros ajustes20Diagnóstico y Carga21Probador de diagnóstico de mano remoto21Selección manual de batería22Iniciar Diagnóstico y Resultados23Cargo y resultados24Orago ý resultados30Prueba de carga y resultados33Almacenamiento de resultados36Óptima38instalación optimus38Usando Optimus41Afuscán de soporte43Garantía45                                                                                                    | Conexión de abrazaderas de cable de batería                        | 11     |
| Número de identificación del distribuidor (Código de socio comercial)12Conexión Wi-Fi (Remoto a Trolley Solamente)13Conexión física (remoto a trole solamente)14Actualizar14Ajustes18Dereferencias18Conexión Wi-Fi (Remoto a red)19Dtros ajustes20Diagnóstico y Carga21Probador de diagnóstico de mano remoto21Selección de vehículos de la base de datos21Selección manual de batería22Iniciar Diagnóstico y Resultados23Cargo y resultados24Cargo y resultados30Prueba de carga y resultados30Prueba de carga y resultados33Almacenamiento de reserva y resultados33Almacenamiento de resultados36Óptima38instalación optimus41nformación de soporte43Garantía45                                                                                                    | Conexión del cable de alimentación y encendido                     | 11     |
| Conexión Wi-Fi (Remoto a Trolley Solamente)13Conexión física (remoto a trole solamente)14Actualizar14Ajustes18Dreferencias18Conexión Wi-Fi (Remoto a red)19Dtros ajustes20Diagnóstico y Carga21Probador de diagnóstico de mano remoto21Selección de vehículos de la base de datos21Selección manual de batería22Inciar Diagnóstico y Resultados23Cargo y resultados24Cargo y resultados29Prueba de carga y resultados30Prueba de capacidad de reserva y resultados33Macenamiento de resultados36Optima38Instalación optimus38Usando Optimus41nformación de soporte43Marantía45                                                                                                    | Júmero de identificación del distribuidor (Código de socio comerci | ial)12 |
| Conexión física (remoto a trole solamente)14Actualizar14Ajustes18Breferencias18Conexión Wi-Fi (Remoto a red)19Dtros ajustes20Diagnóstico y Carga21Probador de diagnóstico de mano remoto21Selección de vehículos de la base de datos21Selección manual de batería22Iniciar Diagnóstico y Resultados23Carro de diagnóstico24Diagnóstico completo y resultados24Cargo y resultados29Prueba de carga y resultados30Prueba de carga y resultados33Almacenamiento de resultados36Óptima38instalación optimus38Usando Optimus41nformación de soporte43Garantía45                                                                                                    | Conexión Wi-Fi (Remoto a Trolley Solamente)                        | 13     |
| Actualizar14Ajustes18Dreferencias18Conexión Wi-Fi (Remoto a red)19Dtros ajustes20Diagnóstico y Carga21Probador de diagnóstico de mano remoto21Selección de vehículos de la base de datos21Selección manual de batería22Iniciar Diagnóstico y Resultados23Carro de diagnóstico24Diagnóstico completo y resultados24Diagnóstico completo y resultados29Prueba de carga y resultados30Prueba de carga y resultados33Almacenamiento de reserva y resultados33Almacenamiento de reserva y resultados34Instalación optimus38Instalación optimus41nformación de soporte43Garantía45                                                                                                    | Conexión física (remoto a trole solamente)                         | 14     |
| Ajustes18boreferencias18Conexión Wi-Fi (Remoto a red)19Otros ajustes20Diagnóstico y Carga21Probador de diagnóstico de mano remoto21Selección de vehículos de la base de datos21Selección manual de batería22Iniciar Diagnóstico y Resultados23Carro de diagnóstico24Diagnóstico completo y resultados24Cargo y resultados29Prueba de carga y resultados30Prueba de carga y resultados33Almacenamiento de reserva y resultados36Óptima38instalación optimus41nformación de soporte43Garantía45                                                                                                    | Actualizar                                                         | 14     |
| breferencias18Conexión Wi-Fi (Remoto a red)19Dtros ajustes20Diagnóstico y Carga21Probador de diagnóstico de mano remoto21Dielección de vehículos de la base de datos21Selección manual de batería22Iniciar Diagnóstico y Resultados23Carro de diagnóstico24Diagnóstico completo y resultados24Cargo y resultados29Prueba de carga y resultados30Prueba de carga y resultados33Almacenamiento de reserva y resultados36Óptima38instalación optimus41nformación de soporte43Sarantía45                                                                                                    | \justes                                                            | 18     |
| Conexión Wi-Fi (Remoto a red)19Dtros ajustes20Diagnóstico y Carga21Probador de diagnóstico de mano remoto21Selección de vehículos de la base de datos21Selección manual de batería22Iniciar Diagnóstico y Resultados23Carro de diagnóstico24Diagnóstico completo y resultados24Cargo y resultados29Prueba de carga y resultados30Prueba de carga y resultados33Nmacenamiento de reserva y resultados36Óptima38instalación optimus41nformación de soporte43Garantía45                                                                                                    | oreferencias                                                       | 18     |
| Detros ajustes20Diagnóstico y Carga21Probador de diagnóstico de mano remoto21Selección de vehículos de la base de datos.21Selección manual de batería22Iniciar Diagnóstico y Resultados23Carro de diagnóstico24Diagnóstico completo y resultados24Cargo y resultados29Prueba de carga y resultados30Prueba de carga y resultados33Nmacenamiento de reserva y resultados36Óptima38instalación optimus38Usando Optimus41nformación de soporte43Sarantía45                                                                                                    | Conexión Wi-Fi (Remoto a red)                                      | 19     |
| Diagnóstico y Carga21Probador de diagnóstico de mano remoto21Dielección de vehículos de la base de datos21Selección manual de batería22Iniciar Diagnóstico y Resultados23Carro de diagnóstico24Diagnóstico completo y resultados24Cargo y resultados29Prueba de carga y resultados30Prueba de carga y resultados33Umacenamiento de reserva y resultados36Óptima38Instalación optimus38Usando Optimus41Información de soporte43Marantía45                                                                                                    | Otros ajustes                                                      |        |
| Probador de diagnóstico de mano remoto21Selección de vehículos de la base de datos.21Selección manual de batería.22Iniciar Diagnóstico y Resultados23Carro de diagnóstico24Diagnóstico completo y resultados29Prueba de carga y resultados30Prueba de capacidad de reserva y resultados33Almacenamiento de resultados36Óptima38instalación optimus38Usando Optimus41nformación de soporte43Garantía45                                                                                                    | Diagnóstico y Carga                                                | 21     |
| Selección de vehículos de la base de datos                                                                                                    | Probador de diagnóstico de mano remoto                             | 21     |
| Selección manual de batería22Iniciar Diagnóstico y Resultados23Carro de diagnóstico24Diagnóstico completo y resultados24Cargo y resultados29Prueba de carga y resultados30Prueba de capacidad de reserva y resultados33Almacenamiento de resultados36Óptima38instalación optimus38Usando Optimus41nformación de soporte43Garantía45                                                                                                    | Selección de vehículos de la base de datos                         | 21     |
| Iniciar Diagnóstico y Resultados   23     Carro de diagnóstico   24     Diagnóstico completo y resultados   24     ·Cargo y resultados   29     ·Prueba de carga y resultados   30     ·Prueba de capacidad de reserva y resultados   33     Almacenamiento de resultados   36     Óptima   38     ·Instalación optimus   38     ·Usando Optimus   41     Información de soporte   43     Garantía   45                                                                                                    | Selección manual de batería                                        | 22     |
| Carro de diagnóstico24Diagnóstico completo y resultados24Cargo y resultados29Prueba de carga y resultados30Prueba de capacidad de reserva y resultados33Almacenamiento de resultados36Óptima38instalación optimus38Usando Optimus41Información de soporte43Garantía45                                                                                                    | Iniciar Diagnóstico y Resultados                                   |        |
| Diagnóstico completo y resultados24Cargo y resultados29Prueba de carga y resultados30Prueba de capacidad de reserva y resultados33Almacenamiento de resultados36Óptima38                                                                                                    | Carro de diagnóstico                                               | 24     |
| Cargo y resultados                                                                                                    | Diagnóstico completo y resultados                                  |        |
| Prueba de carga y resultados                                                                                                    | Cargo y resultados                                                 |        |
| Prueba de capacidad de reserva y resultados   33     Almacenamiento de resultados   36     Óptima   38     Jinstalación optimus   38     Usando Optimus   41     Información de soporte   43     Garantía   45                                                                                                    | Prueba de carga y resultados                                       |        |
| Almacenamiento de resultados   36     Óptima   38     -instalación optimus   38     -Usando Optimus   41     Información de soporte   43     Garantía   45                                                                                                    | Prueba de capacidad de reserva y resultados                        |        |
| Óptima   38     ·instalación optimus   38     ·Usando Optimus   41     Información de soporte   43     Garantía   45                                                                                                    | Almacenamiento de resultados                                       | 36     |
| instalación optimus                                                                                                    | Óptima                                                             | 38     |
| Usando Optimus                                                                                                    | instalación optimus                                                |        |
| Información de soporte                                                                                                    | -Usando Optimus                                                    | 41     |
| Garantía                                                                                                    | Información de soporte                                             | 43     |
|                                                                                                    | Garantía                                                           | 45     |

# revisión del manual

Debido a las actualizaciones de software, su experiencia con la interfaz del software (incluidas, entre otras, las funciones del software, las interfaces de usuario y las experiencias de interacción) puede diferir de la interfaz que se presenta en este manual. La interfaz del software está sujeta a cambios.

| EDICIÓN / REVISIÓN | REFERENCIA             | FECHA           | PIEZAS DE ACTUALIZACIONES |
|--------------------|------------------------|-----------------|---------------------------|
| Primera edición    | MAN_DCBS_EXTEQ_SP_V1.0 | septiembre 2022 | -                         |
|                    |                        |                 |                           |
|                    |                        |                 |                           |
|                    |                        |                 |                           |
|                    |                        |                 |                           |

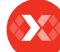

# Introducción

# ACERCA DE ///////

E-XTEQ es un fabricante de equipos y herramientas de diagnóstico de baterías con un amplio espectro de conocimientos y comprensión de la tecnología de baterías para mantenimiento industrial, de equipo original y posventa, incluidas aplicaciones EV/HEV.

Nuestra misión es ser un líder mundial apasionado de soluciones de medición innovadoras al proporcionar equipos de prueba de primera calidad y servicios insuperables a nuestros valiosos clientes y socios.

El DCBS admite pruebas de diagnóstico de batería, incluida la prueba de carga funcional de ½ CCA real, y proporciona una prueba de capacidad de reserva real. DCBS tiene un cargador/mantenedor de batería de 12 V/100 A integrado que proporciona características y funciones detalladas para estabilizar el voltaje de la batería durante el reinicio de la ECU y es capaz de cargar diferentes baterías químicas.

El control remoto es un analizador de batería integral con características y funciones intuitivas que promueven la facilidad de uso, la velocidad, la precisión y la inteligencia, lo que permite a los técnicos administrar los diagnósticos en cada paso del proceso de principio a fin y se puede usar simultáneamente.

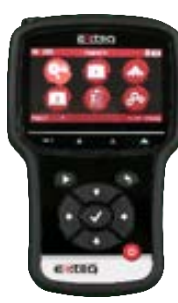

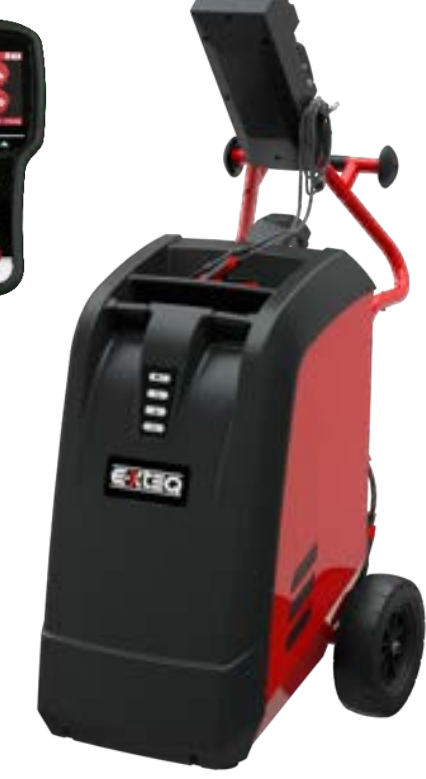

# Tabla de contenidos Introducción **Reglas de seguridad** Mantenimiento y Almacenamiento

Antes de usar

Precauciones de uso Desmontaje/Daño/Extracción Limpieza del producto Empezando Recordatorios de seguridad Apariencia y dimensiones LED del carro Presentación Remota Almacenamiento remoto de trabajos Accesorios **Configuración inicial** Instalación Conexión de abrazaderas de cable de batería

Conexión del cable de alimentación y encendido Identificación del distribuidor No Conexión Wi-Fi (Remoto a Trollev)

Conexión física (remoto a carro)

# Actualizar

# Ajustes

preferencias Conexión Wi-Fi (Remoto a red)

Otros ajustes

### Diagnóstico y Carga

Probador de diagnóstico de mano remoto -Selección manual de batería

-Iniciar Diagnóstico y Resultados

-Resultados (prueba CCA remota)

Carro de diagnóstico

-Prueba de inspección previa a la entrega (PDI) y resultados

-Diagnóstico completo y resultados

-Carga y resultados

-Prueba de carga y resultados

-Prueba de capacidad de reserva y resultados Historial (almacenamiento de resultados)

# Óptima

-Instalación Optimus

-Usando Optimus

Información de soporte

Baterías

Error de mensajes

Garantía

# Directrices de seguridad 1/2

# Por favor, lea atentamente las pautas de seguridad.

Esta sección indica las áreas que deben protegerse para evitar daños a las personas que usan este equipo, daños a la propiedad y permitir el uso adecuado de este producto.

# MANTENIMIENTO Y ALMACENAMIENTO ///////

Mantenga este producto seco. No exponga el DCBS a la lluvia o la nieve.

Deje de usarlo y póngase en contacto con el soporte técnico si se ha producido un evento de sobrecalentamiento o si se ha identificado corrosión o deterioro en los cables u otras partes del producto.

# ANTES DE USAR ///////

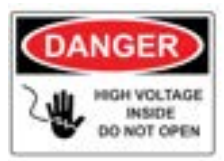

Mantenga el exterior limpio y libre de polvo. No desmonte ni modifique la unidad principal, ya que puede provocar un corte de electricidad o un incendio. Para reducir el riesgo de escasez de electricidad, desconecte el enchufe de alimentación de CA antes de la limpieza y el mantenimiento.

## Precaución extrema: mantenga líquidos y herramientas conductoras lejos del DCBS mientras está en funcionamiento.

DCBS debe usarse en un área bien ventilada.

Al operar el equipo, asegúrese de que la superficie esté seca y limpia para minimizar cualquier riesgo.

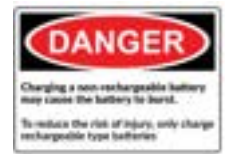

La batería contiene productos químicos que pueden generar gases explosivos. Antes de manipular la batería, quítese todos los accesorios metálicos como anillos, pulseras y collares. Un cortocircuito en los terminales de la batería puede causar quemaduras. No coloque las baterías cerca de llamas u otras fuentes de calor.

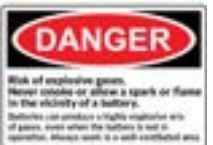

El líquido de la batería es altamente corrosivo. Si el líquido de la batería entra en contacto con su piel o ropa, lávela inmediatamente con agua y jabón. Si le entra electrolito en los ojos, enjuague inmediatamente con agua fría durante al menos 10 minutos y busque atención médica.

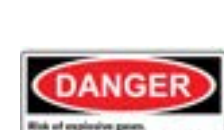

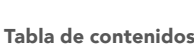

#### Introducción

#### Reglas de seguridad

Mantenimiento y Almacenamiento Antes de usar

Precauciones de uso

# Desmontaje/Daño/Extracción

Limpieza del producto

Empezando

Recordatorios de seguridad Apariencia y dimensiones LED del carro

Presentación Remota

Almacenamiento remoto de trabajos

Accesorios

### Configuración inicial

Instalación

Conexión de abrazaderas de cable de batería Conexión del cable de alimentación y encendido Identificación del distribuidor N°

Conexión Wi-Fi (Remoto a Trollev)

Conexión física (remoto a carro)

# Actualizar

# Ajustes

preferencias Conexión Wi-Fi (Remoto a red)

Conexion VVI-FI (

Otros ajustes

# Diagnóstico y Carga

Probador de diagnóstico de mano remoto

# -Selección manual de batería

-Iniciar Diagnóstico y Resultados -Resultados (prueba CCA remota)

### Carro de diagnóstico

-Prueba de inspección previa a la entrega (PDI) y resultados

- -Diagnóstico completo y resultados
- -Carga y resultados

-Prueba de carga y resultados

-Prueba de capacidad de reserva y resultados Historial (almacenamiento de resultados)

#### Óptima

- -Instalación Optimus -Usando Optimus
- Información de soporte

#### Baterías

Error de mensajes

Garantía

# Pautas de seguridad 2/2

# PRECAUCIONES DE USO ///////

No use cables de extensión ya que existe el riesgo de incendio y corte eléctrico.

- Si es necesario su uso, verifique que el cable de extensión tenga lo siguiente:
- 1. Enchufe, tamaño de cable y cableado eléctrico idénticos a los del DCBS.
- 2. Asegúrese de que el equipo esté bien conectado antes de usarlo.

Al desenchufar el cable del tomacorriente, sostenga el marco del enchufe para evitar dañar el enchufe o el cable de alimentación. Tirar del cable puede hacer que el enchufe del cable se rompa. Reemplace el cable de alimentación inmediatamente si está dañado.

Si la forma de la salida no se ajusta al enchufe, comuníquese con el departamento de servicio de E-XTEQ. Teléfono: 1.877.453.3265

Correo electrónico: support.usa@e-xteq.com

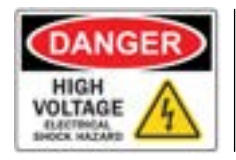

No toque el conector de alimentación durante el uso. Manténgase alejado y no toque las áreas restringidas de este equipo.

# DESMONTAJE/DAÑO/EXTRACCIÓN ///////

No desmonte el producto ni dañe o retire las pegatinas o etiquetas del producto. Si el estuche del producto ha sido desarmado o dañado por el usuario, todas las garantías quedarán anuladas. Comuníquese siempre con un centro de servicio de E-XTEQ designado para las reparaciones.

No inserte objetos metálicos en la unidad para evitar descargas eléctricas, incendios, cortocircuitos, posibles fugas de sustancias nocivas y lesiones personales. No guarde el producto en un lugar mojado o húmedo. Guarde siempre el producto en un lugar seco.

### LIMPIEZA DEL PRODUCTO ///////

Se recomienda que limpie el producto frotándolo suavemente con un paño suave. No utilice agua, sustancias químicas o detergentes. Pueden provocar decoloración o corrosión en el exterior del producto y provocar un incendio o una descarga eléctrica.

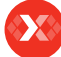

Tabla de contenidos

# Primeros pasos 1/4

# RECORDATORIOS DE SEGURIDAD ///////

Revise las pautas de seguridad en este manual antes de usar el DCBS para operaciones de seguridad.

Cuando desenchufe el DCBS, tire del marco del enchufe en lugar del cable para reducir el riesgo de dañar el enchufe o el cable.

El DCBS está diseñado para uso en interiores. Úselo al aire libre solo en clima seco.

El GM DCBS permite una amplia gama de procedimientos de diagnóstico con capacidad de carga de 0-15 V/0-80 A (100 A opcional).

#### APARIENCIA Y DIMENSIONES ///////

Detalles de la dimensión: Métricas: 1300 x 580 x 690 (mm) Imperial: 51,18 x 22,83 x 27,16 (pulgadas) Peso: Kilogramo: 67 (kg) Libras: 148 (lbs.)

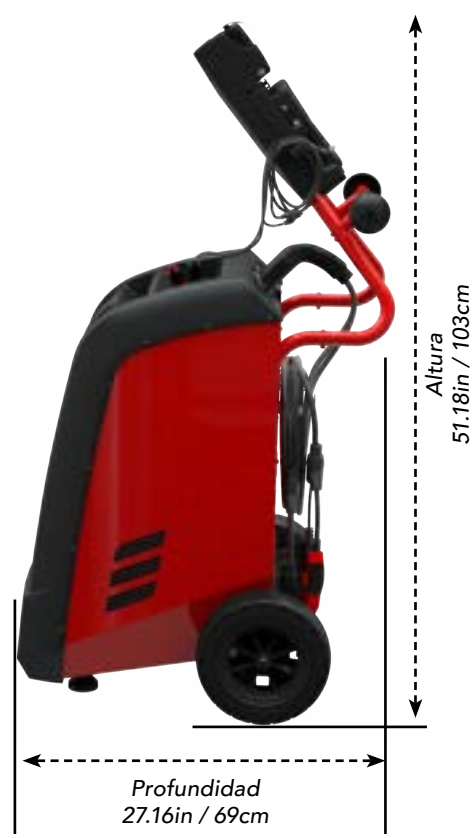

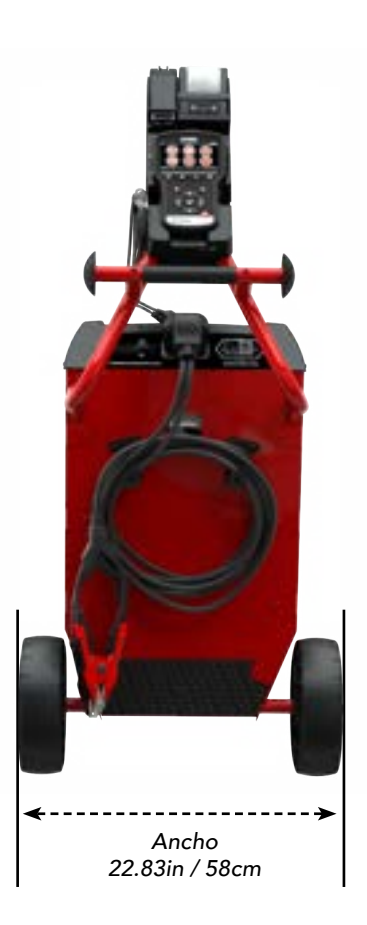

# Tabla de contenidos Introducción Reglas de seguridad Mantenimiento y Almacenamiento

Antes de usar Precauciones de uso Desmontaje/Daño/Extracción Limpieza del producto

#### Empezando

Recordatorios de seguridad Apariencia y dimensiones LED del carro

# Presentación Remota

Almacenamiento remoto de trabajos Accesorios

# **Configuración inicial**

Instalación

Conexión de abrazaderas de cable de batería Conexión del cable de alimentación y encendido Identificación del distribuidor N° Conexión Wi-Fi (Remoto a Trolley) Conexión física (remoto a carro)

# Actualizar

Ajustes

preferencias Conexión Wi-Fi (Remoto a red)

Otros ajustes

# Diagnóstico y Carga

Probador de diagnóstico de mano remoto -Selección manual de batería

- -Iniciar Diagnóstico y Resultados
- -Resultados (prueba CCA remota)

Carro de diagnóstico

-Prueba de inspección previa a la entrega (PDI) y resultados

- -Diagnóstico completo y resultados
- -Carga y resultados

-Prueba de carga y resultados

-Prueba de capacidad de reserva y resultados Historial (almacenamiento de resultados) Óptima

# -Instalación Optimus -Usando Optimus Información de soporte Baterías Error de mensajes

Garantía

# Primeros pasos 2/4

# LED DEL CARRO ///////

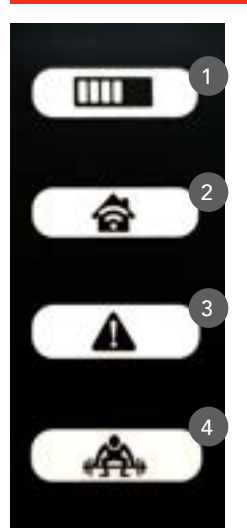

1. Carga: el LED de carga parpadeará durante las operaciones de diagnóstico y carga.

2. Conexión Wi-Fi (Remoto a Trolley solamente): el LED de conexión Wi-Fi se volverá VERDE una vez que se establezca la conexión o se volverá ROJO si se pierde la conexión.

3. Estado: si el LED de estado es ROJO, el carro ha encontrado un error.

4. Prueba de carga: el LED de prueba de carga parpadeará en AZUL durante una prueba de carga y una prueba de capacidad de reserva.

### PRESENTACIÓN REMOTA ///////

Termómetro de infrarrojos

Estado de la batería remota

Conexión a Trolley

remotas

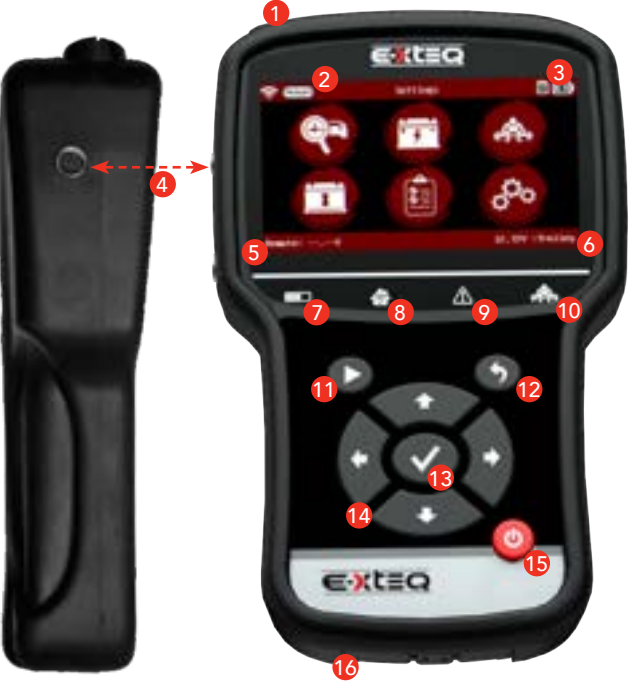

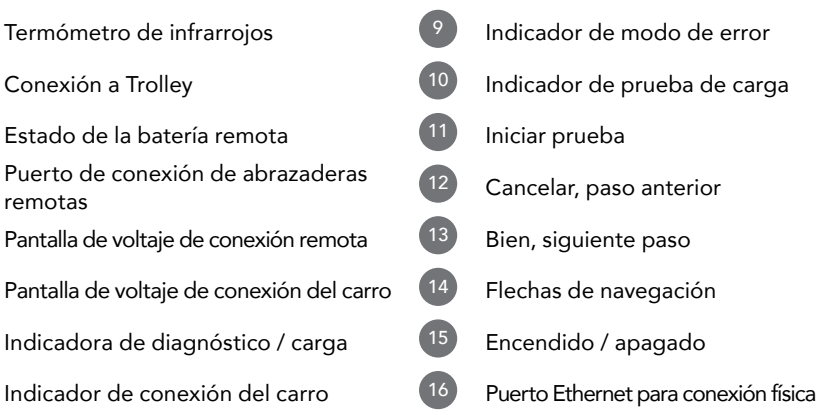

# Primeros pasos 3/4

# ALMACENAMIENTO REMOTO DE TRABAJOS ///////

El control remoto tiene almacenamiento expandible a través de una tarjeta SD ubicada en el lado derecho de la herramienta dentro de la funda protectora de goma.

La herramienta vendrá con una tarjeta SD extraíble de 16 GB.

Los tamaños aceptables para los reemplazos son 4 GB, 8 GB y 16 GB formateados con el sistema de archivos FAT32.

#### ACCESORIOS ///////

### Cable de alimentación

El cable de alimentación de 16,4 pies/5 m se suministra con el DCBS de GM.

#### \*El cable será adecuado según los estándares del país de destino\*

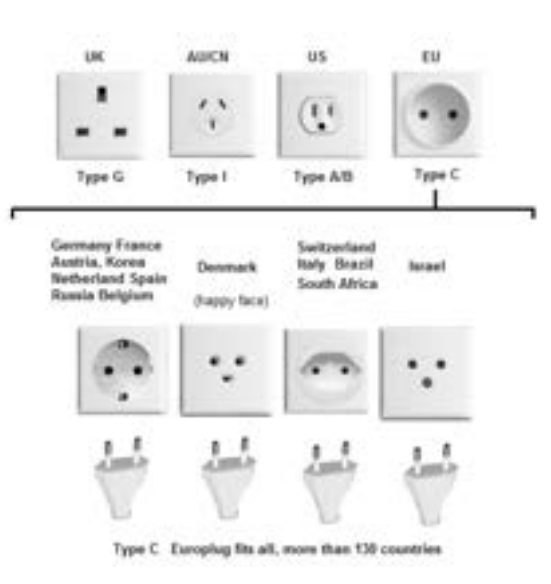

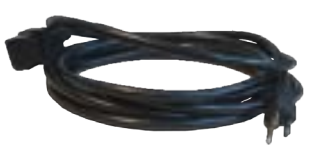

### Cable de carga con abrazadera

El cable se utilizará para el diagnóstico y la carga del carro.

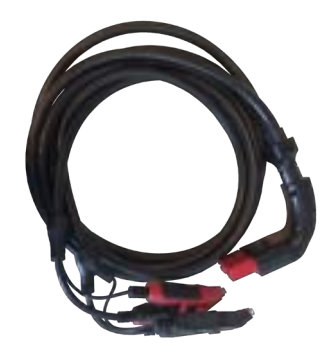

# Primeros pasos 4/4

# ACCESORIOS ///////

# Estación de acoplamiento con impresora

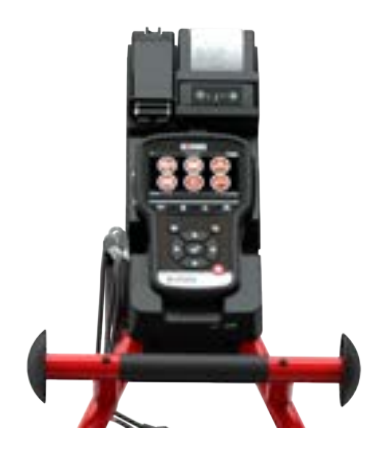

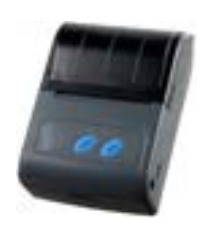

# Caja de accesorios

- 1.8 tornillos cortos
- 2. 2 tornillos largos
- 3. Rollo de papel de impresora
- 4. Abrazaderas remotas específicas de 1,5 mm
- 5. 2 ganchos (para reinicio del carro)
- 6. 1 gancho (estación de acoplamiento)
- 7. Cable USB
- 8. Cable Ethernet (para conexión física)

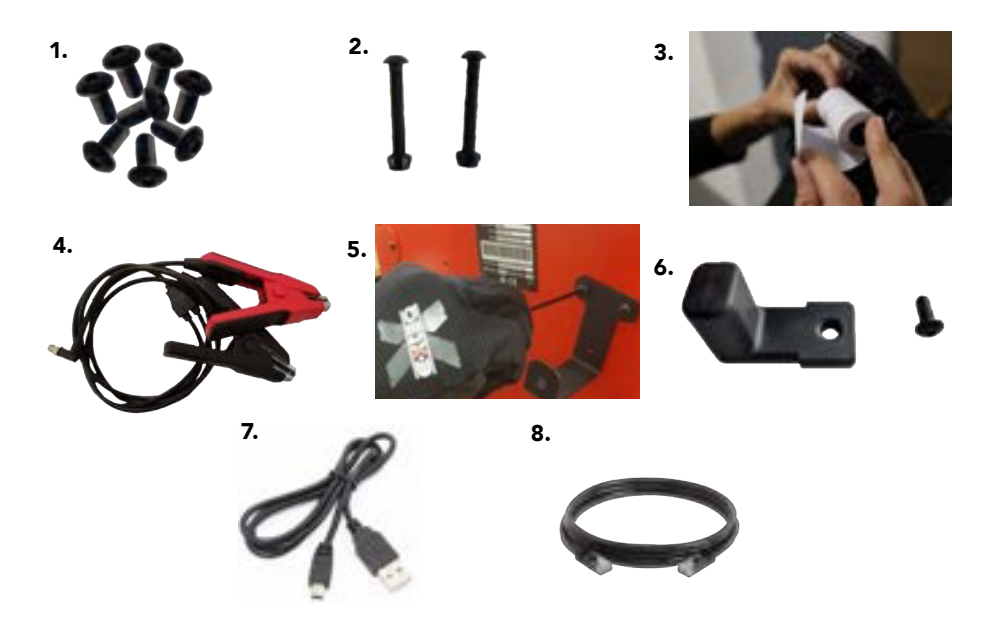

Tabla de contenidos Introducción Reglas de seguridad Mantenimiento y Almacenamiento Antes de usar Precauciones de uso Desmontaje/Daño/Extracción Limpieza del producto Empezando Recordatorios de seguridad Apariencia y dimensiones LED del carro Presentación Remota Almacenamiento remoto de trabajos Accesorios **Configuración inicial** Instalación

Conexión de abrazaderas de cable de batería Conexión del cable de alimentación y encendido Identificación del distribuidor N° Conexión Wi-Fi (Remoto a Trolley) Conexión física (remoto a carro) Actualizar Ajustes preferencias Conexión Wi-Fi (Remoto a red) Otros ajustes Diagnóstico y Carga Probador de diagnóstico de mano remoto -Selección manual de batería -Iniciar Diagnóstico y Resultados -Resultados (prueba CCA remota) Carro de diagnóstico -Prueba de inspección previa a la entrega (PDI) y resultados -Diagnóstico completo y resultados -Carga y resultados -Prueba de carga y resultados -Prueba de capacidad de reserva y resultados Historial (almacenamiento de resultados) Óptima -Instalación Optimus -Usando Optimus Información de soporte Baterías Error de mensajes Garantía

# Configuración inicial 1/8

# INSTALACIÓN ///////

La unidad debe colocarse en un área limpia, seca y ventilada.

Herramientas necesarias para montar carro:

- Llave Allen de 4 mm, dado/llave de 10 mm. (Paso 3, use tornillos largos)
- Llave Allen de 3 mm. (Paso 4, use un tornillo corto)

Una vez que la unidad está fuera de la caja, el siguiente paso es conectar la estación de acoplamiento al carro.

Luego instale el gancho de las abrazaderas remotas e instale la impresora y el papel. Para usar el control remoto solo, conecte las abrazaderas en el costado del control remoto.

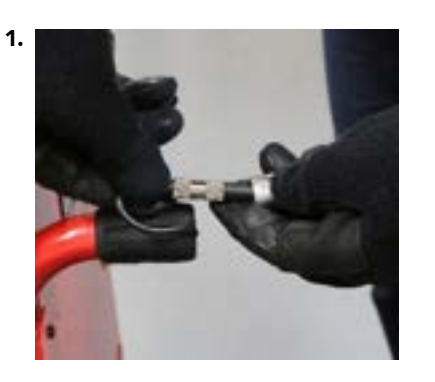

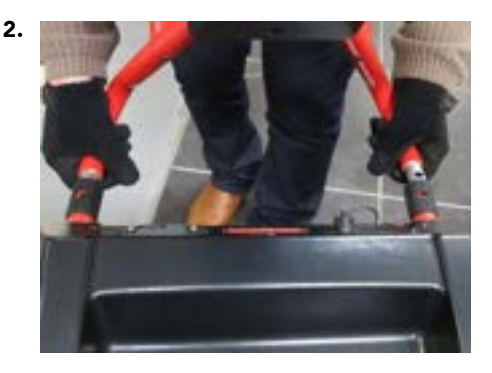

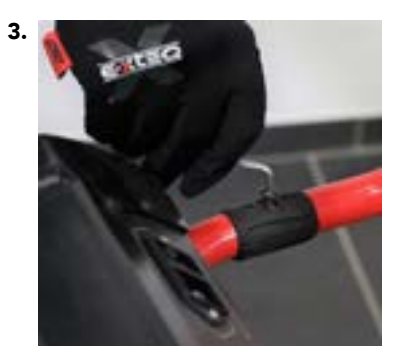

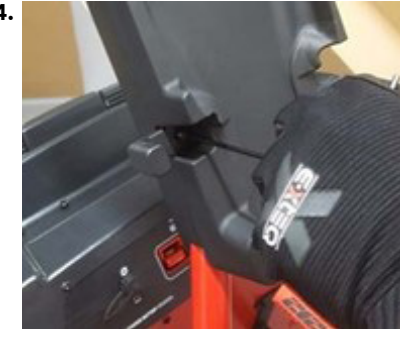

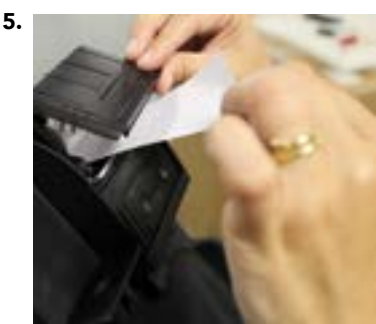

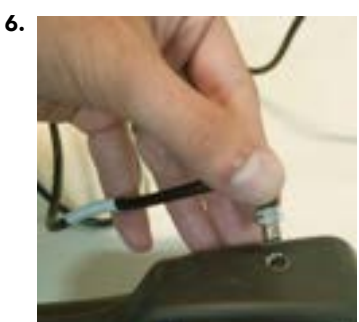

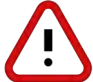

Precaución: Inserte el tornillo con cuidado en el paso 3 para no dañar el cable con el tornillo dentro del tubo.

# Configuración inicial 2/8

# CONEXIÓN DE ABRAZADERAS DE CABLE DE BATERÍA ///////

Retire las abrazaderas del cable de la batería de la caja para conectarlas a través del conector en la parte posterior del carro DCBS.

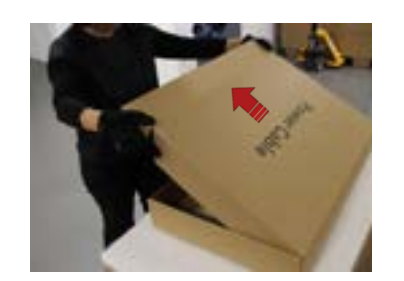

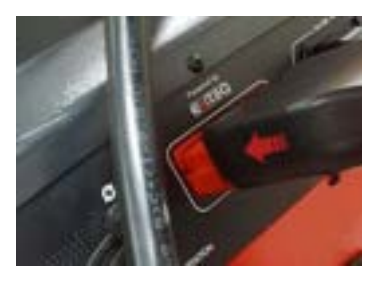

### CONEXIÓN DEL CABLE DE ALIMENTACIÓN Y ENCENDIDO ///////

Información de potencia de entrada

| Voltaje    | 100 - 240 V |
|------------|-------------|
| Frecuencia | 50/60 Hz    |
| Consumo    | 2 kW Máximo |

Conecte el cable de alimentación al conector ubicado en la parte posterior del DCBS, luego conecte el enchufe opuesto a un enchufe eléctrico estándar. Encienda el dispositivo colocando el interruptor en la posición "I".

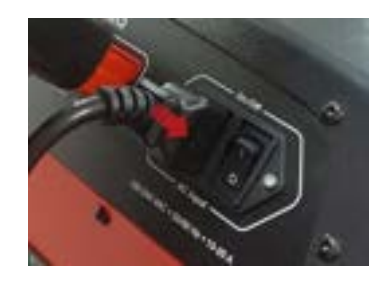

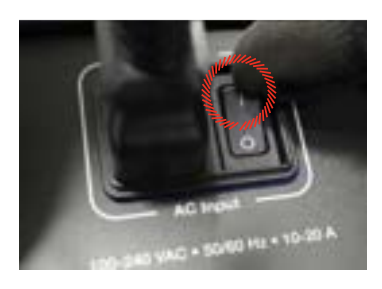

Tabla de contenidos Introducción Reglas de seguridad Mantenimiento y Almacenamiento Antes de usar

Precauciones de uso Desmontaje/Daño/Extracción Limpieza del producto Empezando Recordatorios de seguridad Apariencia y dimensiones LED del carro Presentación Remota Almacenamiento remoto de trabajos Accesorios

#### **Configuración inicial**

Instalación Conexión de abrazaderas de cable de batería Conexión del cable de alimentación y encendido

# Identificación del distribuidor N°

Conexión Wi-Fi (Remoto a Trolley) Conexión física (remoto a carro) Actualizar

## Ajustes

preferencias Conexión Wi-Fi (Remoto a red)

Otros ajustes

#### Diagnóstico y Carga

- Probador de diagnóstico de mano remoto -Selección manual de batería
- -Iniciar Diagnóstico y Resultados
- -Resultados (prueba CCA remota)
- Carro de diagnóstico
  - Prueba de inspección previa a la entrega (PDI) y resultados
  - -Diagnóstico completo y resultados
  - -Carga y resultados
  - -Prueba de carga y resultados
- -Prueba de capacidad de reserva y resultados Historial (almacenamiento de resultados)

#### Óptima

-Instalación Optimus -Usando Optimus Información de soporte Baterías Error de mensajes

Garantía

# Configuración inicial 3/8

# NÚMERO DE IDENTIFICACIÓN DEL DISTRIBUIDOR ///////

Después de configurar el carro, encienda el control remoto y siga los pasos a continuación para ingresar el número de identificación del distribuidor en la herramienta. (Este número es necesario para generar el código de garantía).

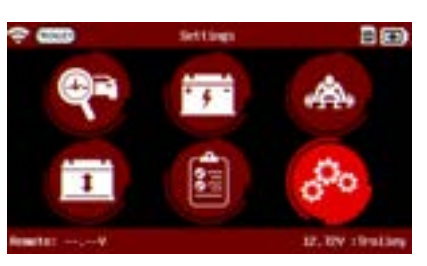

1. Vaya al menú de configuración.

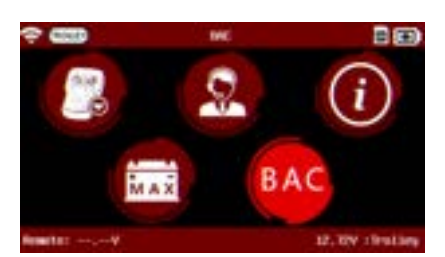

**3.** Vaya al ícono BAC (Código de Asociación Comercial).

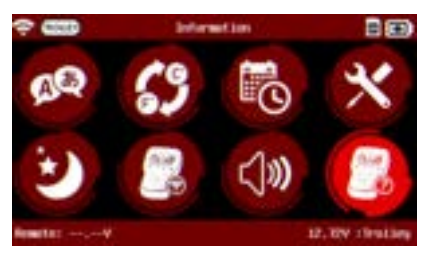

2. Vaya al icono de información.

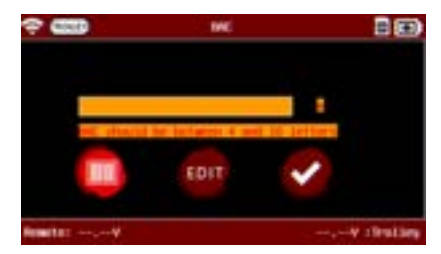

**4.** Ingrese el número de identificación del distribuidor y presione Entrar, luego Atrás para guardar.

Se registrará el número de identificación del distribuidor, no es necesario volver a ingresar después de la configuración inicial

# Tabla de contenidos Introducción Reglas de seguridad Mantenimiento y Almacenamiento

Antes de usar Precauciones de uso Desmontaje/Daño/Extracción Limpieza del producto Empezando Recordatorios de seguridad Apariencia y dimensiones LED del carro Presentación Remota Almacenamiento remoto de trabajos Accesorios **Configuración inicial** 

#### Instalación Conexión de abrazaderas de cable de batería Conexión del cable de alimentación y encendido Identificación del distribuidor N°

# Conexión Wi-Fi (Remoto a Trolley)

Conexión física (remoto a carro) Actualizar

### Ajustes

preferencias Conexión Wi-Fi (Remoto a red)

Otros ajustes

### Diagnóstico y Carga

Probador de diagnóstico de mano remoto -Selección manual de batería

- -Iniciar Diagnóstico y Resultados
  - -Resultados (prueba CCA remota)

#### Carro de diagnóstico

-Prueba de inspección previa a la entrega (PDI) y resultados

- -Diagnóstico completo y resultados
- -Carga y resultados

-Prueba de carga y resultados

# -Prueba de capacidad de reserva y resultados Historial (almacenamiento de resultados)

### Óptima

-Instalación Optimus -Usando Optimus Información de soporte Baterías Error de mensajes

Garantía

# Configuración inicial 4/8

# CONEXIÓN WI-FI (REMOTO A TROLLEY SOLAMENTE) ///////

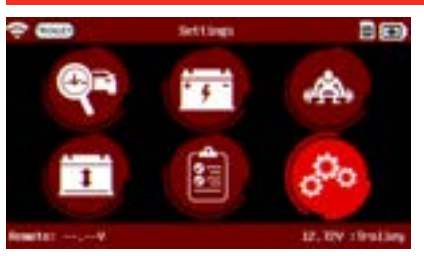

1. Encienda el control remoto y vaya al icono de "Configuración".

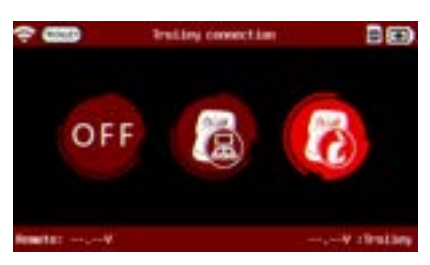

3. Seleccione el icono "Conexión del carro'

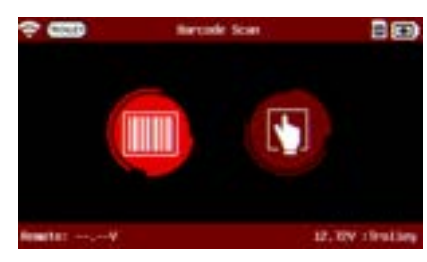

5. Seleccione "Escaneo de código de barras" para que la herramienta escanee el número de serie del carro o "Manual" para ingresar manualmente el número de serie del carro.

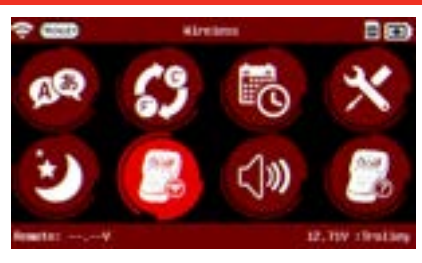

2. Vaya al icono "Inalámbrico".

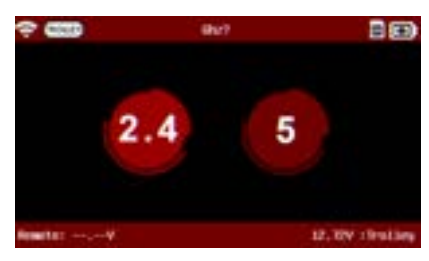

4. Seleccione su frecuencia Wi-Fi preferida.

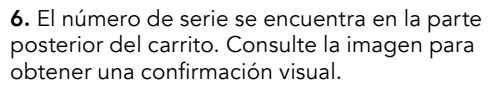

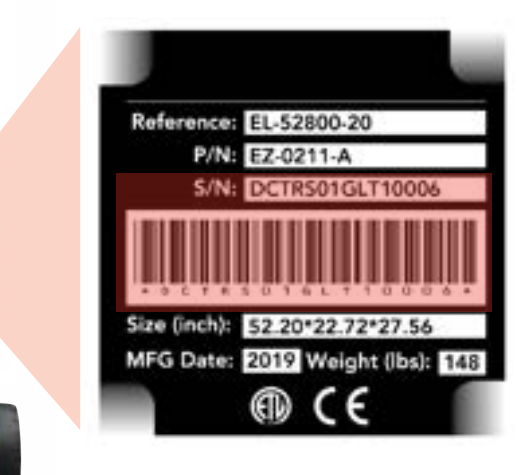

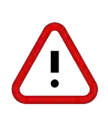

Esta configuración es para conectar el control remoto al carro solo a través de Wi-Fi. La conexión física a través de un cable Ethernet no funcionará si se utiliza la configuración Wi-Fi. Si la conexión inalámbrica entre el control remoto y el carro no es estable debido a una interferencia electromagnética, utilice la opción de conexión física que se explica a continuación.

Tabla de contenidos Introducción Reglas de seguridad Mantenimiento y Almacenamiento Antes de usar Precauciones de uso Desmontaje/Daño/Extracción Limpieza del producto Empezando Recordatorios de seguridad Apariencia y dimensiones

LED del carro Presentación Remota Almacenamiento remoto de trabajos Accesorios

#### **Configuración inicial**

Instalación

Conexión de abrazaderas de cable de batería Conexión del cable de alimentación y encendido Identificación del distribuidor N° Conexión Wi-Fi (Remoto a Trolley) Conexión física (remoto a carro) Actualizar **Ajustes** preferencias Conexión Wi-Fi (Remoto a red) Otros ajustes

#### Diagnóstico y Carga

Probador de diagnóstico de mano remoto -Selección manual de batería

-Iniciar Diagnóstico y Resultados

-Resultados (prueba CCA remota)

Carro de diagnóstico

-Prueba de inspección previa a la entrega (PDI) y resultados

-Diagnóstico completo y resultados

-Carga y resultados

-Prueba de carga y resultados

-Prueba de capacidad de reserva y resultados Historial (almacenamiento de resultados)

#### Óptima

-Instalación Optimus -Usando Optimus Información de soporte Baterías Error de mensajes **Garantía** 

# Configuración inicial 5/8

# CONEXIÓN FÍSICA (SOLO CONTROL REMOTO A CARRO) ///////

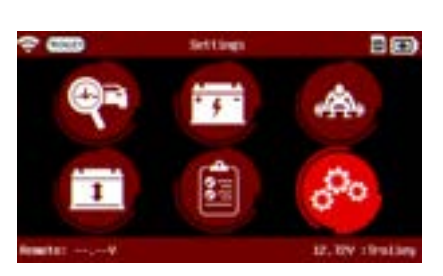

**1.** Encienda el control remoto y vaya al icono de "Configuración".

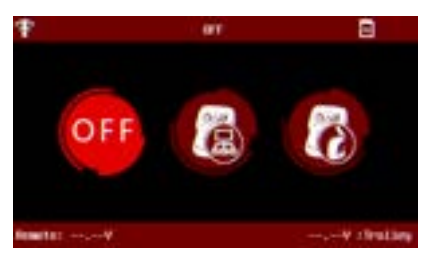

3. Seleccione el icono "APAGADO"

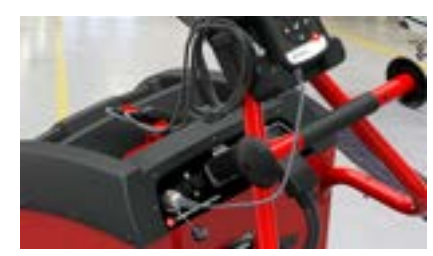

5. Asegúrese de que el cable Ethernet esté conectado al carro y al control remoto como se muestra

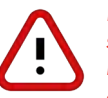

NOTA: Si Wi-Fi está activado, el Trolley y el control remoto se comunicarán solo a través de la conexión física entre ellos. Es posible que sea necesario reiniciar Trolley y Remote para una comunicación de conexión física adecuada.

#### ACTUALIZAR ///////

#### software óptimo

DCBS se entrega con una Guía de instalación de software (OPTIMUS).

La conexión Optimus es obligatoria para la actualización del producto y también es útil para el almacenamiento de datos (historial).

Para instalar OPTIMUS en su PC puede seguir las instrucciones de la Guía de Instalación del Software o las indicaciones detalladas en el apartado "Instalación de Optimus" de este manual.

Es posible que su dispositivo entregado recientemente necesite una actualización inicial.

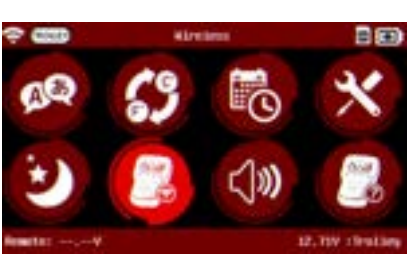

2. Vaya al icono "Inalámbrico".

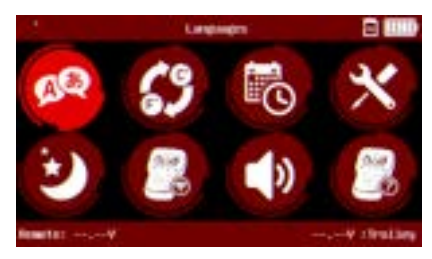

**4.** El logotipo de Wi-Fi desaparecerá de la parte superior de la pantalla.

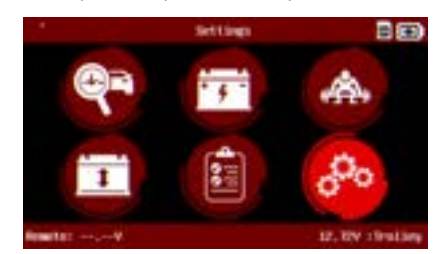

**6.** Verifique la conexión conectando una batería y confirmando el voltaje en la parte inferior derecha

# Reglas de seguridad

Mantenimiento y Almacenamiento Antes de usar Precauciones de uso Desmontaje/Daño/Extracción Limpieza del producto Empezando Recordatorios de seguridad Apariencia y dimensiones LED del carro Presentación Remota Almacenamiento remoto de trabajos Accesorios **Configuración inicial** 

Instalación Conexión de abrazaderas de cable de batería Conexión del cable de alimentación y encendido Identificación del distribuidor N° Conexión Wi-Fi (Remoto a Trolley) Conexión física (remoto a carro) Actualizar

#### Ajustes

preferencias Conexión Wi-Fi (Remoto a red) Otros ajustes

#### Diagnóstico y Carga

Probador de diagnóstico de mano remoto -Selección manual de batería

-Iniciar Diagnóstico y Resultados

-Resultados (prueba CCA remota)

Carro de diagnóstico

-Prueba de inspección previa a la entrega (PDI) y resultados

- -Diagnóstico completo y resultados
- -Carga y resultados

-Prueba de carga y resultados

-Prueba de capacidad de reserva y resultados Historial (almacenamiento de resultados) Óptima

-Instalación Optimus -Usando Optimus Información de soporte Baterías Error de mensajes

Garantía

# Configuración inicial 6/8

# ACTUALIZAR ///////

### ACTUALIZACIÓN REMOTA

Para actualizar el control remoto, conéctese a Optimus (consulte la Guía rápida de instalación de Optimus). Al conectar su control remoto a Optimus (para descargar trabajos), se propondrá una nueva actualización de software, si está disponible.

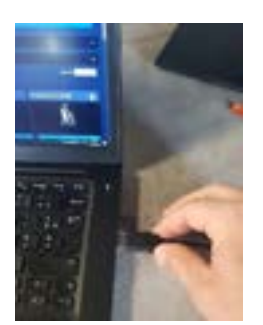

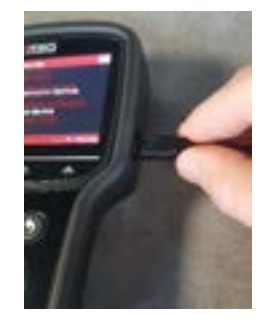

Entonces aparecerá el siguiente mensaje.

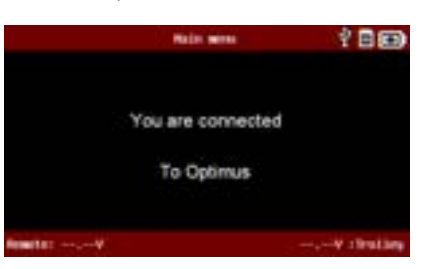

### En el software OPTIMUS:

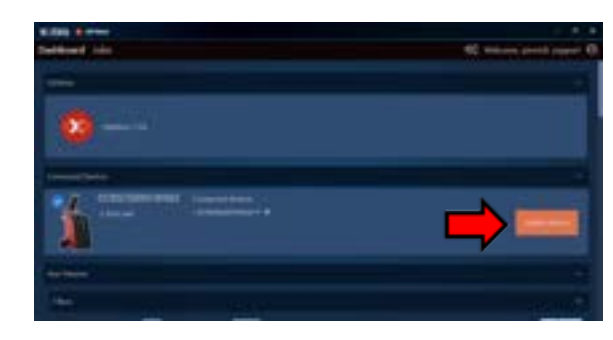

En su panel de control aparecerá el dispositivo. Puede realizar la actualización haciendo clic en "Actualizar dispositivo" Al hacer clic en la imagen del producto tendrá acceso a su propio panel de control.

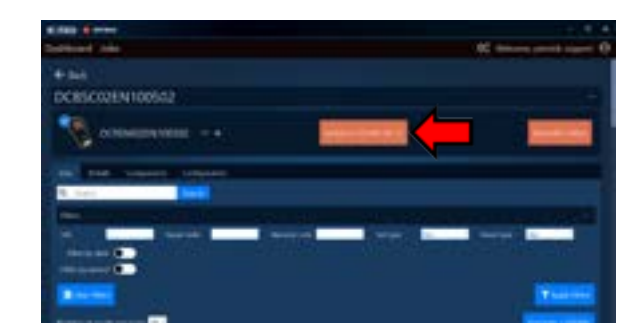

En el tablero del dispositivo también puede realizar la actualización haciendo clic en (Actualizar a DCA\*\*\_\*\*\_\*\*).

# Tabla de contenidos

Introducción Reglas de seguridad Mantenimiento y Almacenamiento Antes de usar Precauciones de uso Desmontaje/Daño/Extracción Limpieza del producto Empezando Recordatorios de seguridad Apariencia y dimensiones LED del carro Presentación Remota Almacenamiento remoto de trabajos Accesorios

#### **Configuración inicial**

Instalación

Conexión de abrazaderas de cable de batería Conexión del cable de alimentación y encendido Identificación del distribuidor N° Conexión Wi-Fi (Remoto a Trolley) Conexión física (remoto a carro) Actualizar

### Ajustes

preferencias Conexión Wi-Fi (Remoto a red)

Otros ajustes

# Diagnóstico y Carga

Probador de diagnóstico de mano remoto -Selección manual de batería

-Iniciar Diagnóstico y Resultados

-Resultados (prueba CCA remota)

Carro de diagnóstico

- -Prueba de inspección previa a la entrega (PDI) y resultados
- -Diagnóstico completo y resultados
- -Carga y resultados

-Prueba de carga y resultados

-Prueba de capacidad de reserva y resultados Historial (almacenamiento de resultados)

### Óptima

-Instalación Optimus -Usando Optimus Información de soporte Baterías Error de mensajes Garantía

# Configuración inicial 7/8

ACTUALIZAR ///////

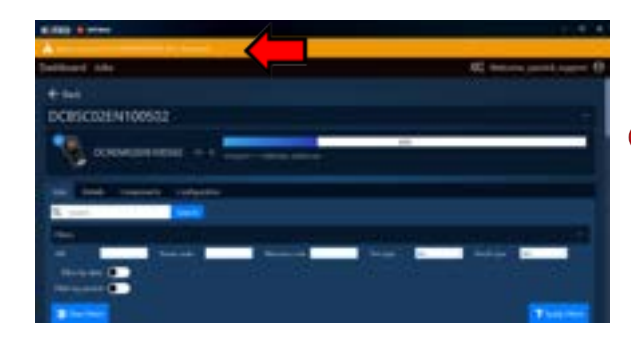

La actualización progresará y aparecerá la barra amarilla que indica que no desconecte el dispositivo durante este paso.

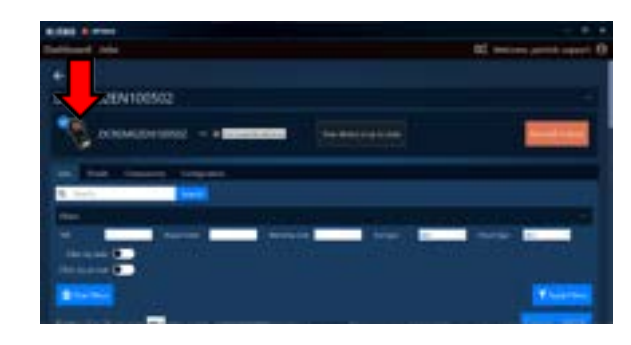

Cuando finalice la actualización, haga clic en el botón de expulsión para poder salir del modo de conexión USB.

# ACTUALIZACIÓN DEL CARRO

Cuando se conecta al carro, DCBS Remote puede detectar que se necesita una actualización para el carro.

Entonces aparecerá el siguiente mensaje.

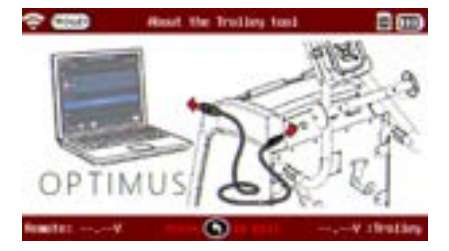

Deberá conectar el carro a su computadora para actualizar a través de un cable USB.

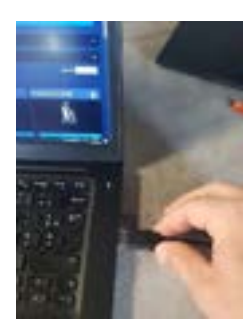

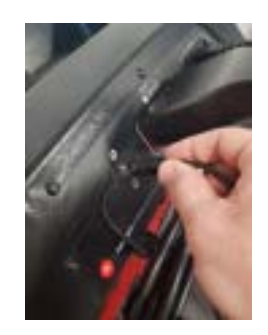

Tabla de contenidos Introducción Reglas de seguridad Mantenimiento y Almacenamiento Antes de usar Precauciones de uso Desmontaje/Daño/Extracción Limpieza del producto Empezando Recordatorios de seguridad Apariencia y dimensiones LED del carro Presentación Remota Almacenamiento remoto de trabajos Accesorios

### **Configuración inicial**

Instalación

Conexión de abrazaderas de cable de batería Conexión del cable de alimentación y encendido Identificación del distribuidor N° Conexión Wi-Fi (Remoto a Trolley) Conexión física (remoto a carro) Actualizar Ajustes preferencias

Conexión Wi-Fi (Remoto a red) Otros ajustes

## Diagnóstico y Carga

Probador de diagnóstico de mano remoto -Selección manual de batería

-Iniciar Diagnóstico y Resultados

-Resultados (prueba CCA remota)

Carro de diagnóstico

-Prueba de inspección previa a la entrega (PDI) y resultados

- -Diagnóstico completo y resultados
- -Carga y resultados

-Prueba de carga y resultados

-Prueba de capacidad de reserva y resultados Historial (almacenamiento de resultados)

### Óptima

-Instalación Optimus -Usando Optimus Información de soporte Baterías Error de mensajes

Garantía

# Configuración inicial 8/8

# ACTUALIZAR ///////

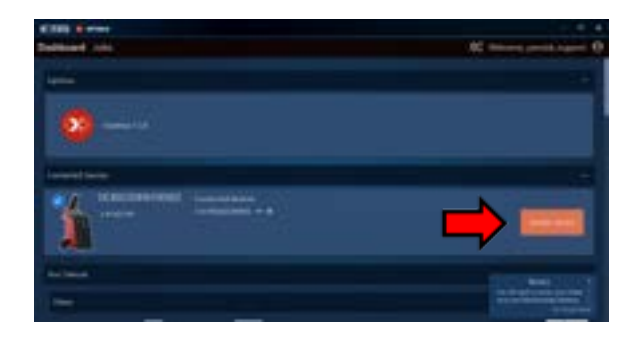

En su panel de control aparecerá el dispositivo. Puede realizar la actualización haciendo clic en "Actualizar dispositivo" al hacer clic en la imagen del producto tendrá acceso a su propio tablero.

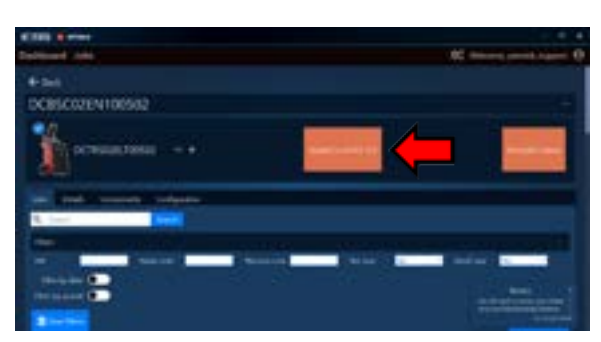

En el panel del dispositivo también puede realizar la actualización haciendo clic en (Actualizar a DTFE\*-\*\*\*)

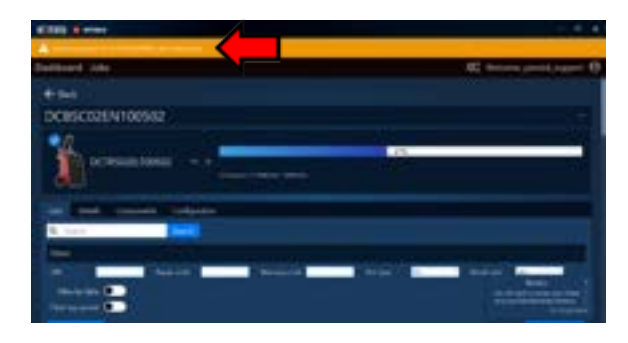

La actualización progresará y aparecerá la barra amarilla que indica que no desconecte el dispositivo durante este paso.

| £50 Texes     |                          |
|---------------|--------------------------|
| Contract Adda | Contract provide lagoret |
|               | -                        |
| Description   | _                        |
| R. tank       |                          |
|               | -                        |
|               | And in case              |

Cuando finalice la actualización, haga clic en el botón de expulsión para poder salir del modo de conexión USB. Deberá reiniciar el carro una vez que termine de usar Optimus.

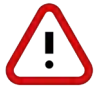

Una vez que el Trolley se haya actualizado, reinicialice la conexión con el control remoto para asegurarse de que la actualización esté registrada en la memoria del control remoto.

# Ajustes 1/3

### PREFERENCIAS ///////

#### Personaliza la experiencia del usuario

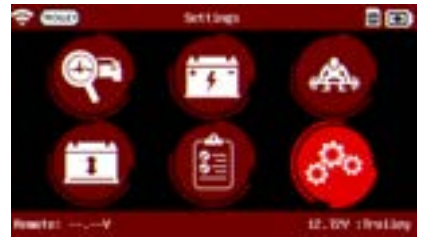

Desde el Menú principal, el ícono de "Configuración" le permite al usuario personalizar la experiencia del usuario.

#### <u>Unidades</u>

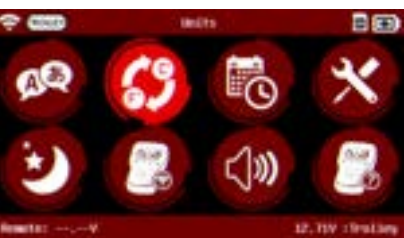

Las unidades se pueden configurar en DCBS. El usuario tiene la opción de seleccionar entre Celsius y Fahrenheit.

#### Fecha y hora

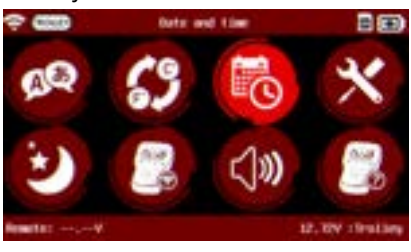

La fecha y la hora se configurarán automáticamente durante la actualización; sin embargo, hay una configuración manual de la fecha y la hora.

### Caja de herramientas

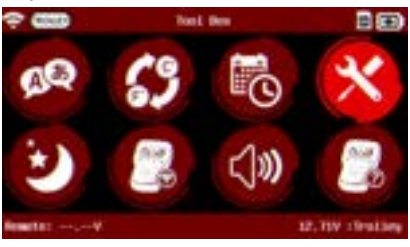

"Tool Box" tiene un voltímetro y un lector de temperatura IR térmico.

#### <u>Idiomas</u>

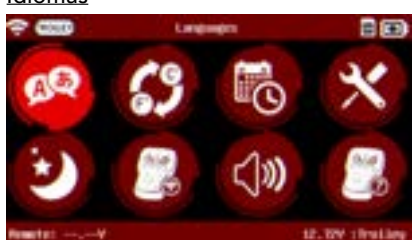

En el menú de configuración, elija "Idioma" y luego seleccione su idioma preferido.

#### Suspensión automática

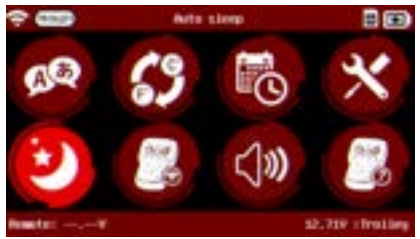

DCBS Remote está equipado con un modo de ahorro de energía para reducir el consumo de energía automáticamente si el dispositivo no se usa durante un cierto período de tiempo. El dispositivo se apagará automáticamente después de 5 minutos si no se utiliza. Puede desactivarse o configurarse de 1 a 60 minutos.

#### Configuración de wifi

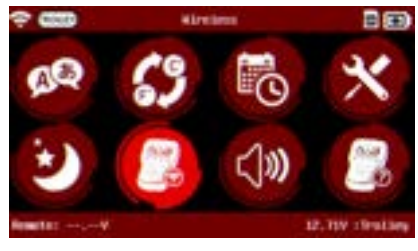

Configuración de Wi-Fi para conectar Remote a Trolley o Remote a Network (para sincronizar trabajos con Argos). Siga las instrucciones respectivas para esta configuración.

### Sonidos y hápticos

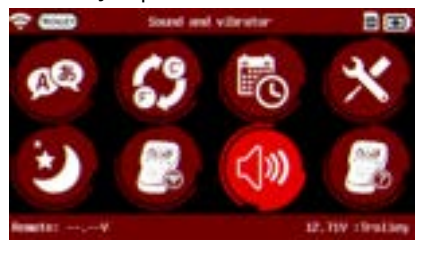

El usuario tiene la opción de activar o desactivar el sonido y la háptica en el menú de configuración.

# Reglas de seguridad

Mantenimiento y Almacenamiento

- Antes de usar
- Precauciones de uso Desmontaje/Daño/Extracción
- Limpieza del producto
- Empezando
- Recordatorios de seguridad Apariencia y dimensiones
- LED del carro
- Presentación Remota Almacenamiento remoto de trabajos Accesorios

# **Configuración inicial**

Instalación

Conexión de abrazaderas de cable de batería Conexión del cable de alimentación y encendido Identificación del distribuidor N° Conexión Wi-Fi (Remoto a Trolley) Conexión física (remoto a carro) Actualizar

Conexión Wi-Fi (Remoto a red)

# Otros ajustes

- Probador de diagnóstico de mano remoto -Selección manual de batería

#### Carro de diagnóstico

- -Prueba de inspección previa a la entrega (PDI) y resultados
- -Carga y resultados
- -Prueba de carga y resultados

# -Prueba de capacidad de reserva y resultados Historial (almacenamiento de resultados)

### Óptima

- -Instalación Optimus -Usando Optimus Información de soporte Baterías

# **Ajustes**

# preferencias

# Diagnóstico y Carga

- -Iniciar Diagnóstico y Resultados
- -Resultados (prueba CCA remota)

- -Diagnóstico completo y resultados

- Error de mensajes
- Garantía

# Ajustes 2/3

# CONEXIÓN WIFI (REMOTO A RED) ///////

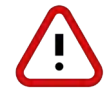

La conexión remota a la red se utiliza para sincronizar el historial de trabajos con Argos Only. Para conectar el control remoto al carro, siga las instrucciones de configuración en la página 13.

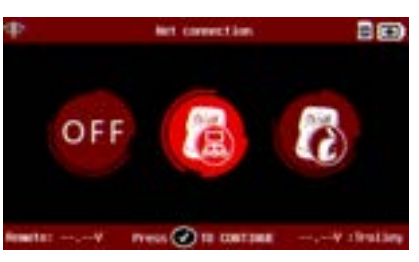

Seleccione el icono de "Conexión de red".

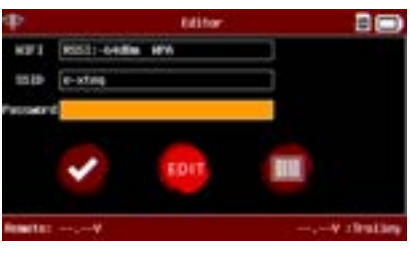

Seleccione el icono "Editar" para una selección manual.

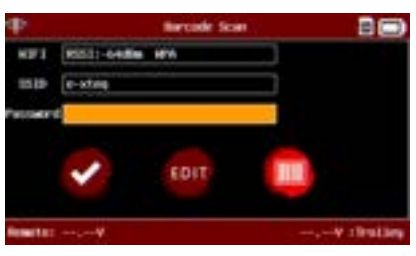

O seleccione "Escaneo de código de barras" para escanear la contraseña. (Se requiere el código de barras de la contraseña)

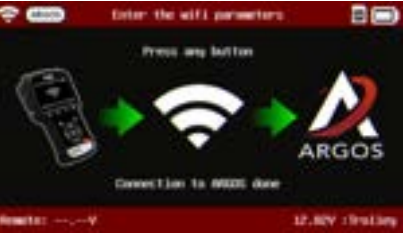

La conexión de ARGOS permitirá la transferencia de trabajos sin conexión por cable a PC.

| 9P Not 1/1                          |          |           |
|-------------------------------------|----------|-----------|
| 1112                                | teority. | through . |
| BIRGET-TE-MP REET? Laser-bet        | NEW      | -62 (88)  |
| EXTER JACKS DC18301011200500        | MPA      | -17 (8)   |
| e-stag                              | 1479     | -19.00    |
| E-step-tampt                        | HET      | -12.000   |
| CITER, INVOINT, INTINUOR            | MPN .    | -12 (0)   |
| COTE & JACOBS, JACTRESS (EL TSO 140 | 1870     | -46 dim   |
|                                     | 0759     | -0 dia    |
| ब्ब ब                               |          | <b>PP</b> |

Elige tu red Wi-Fi.

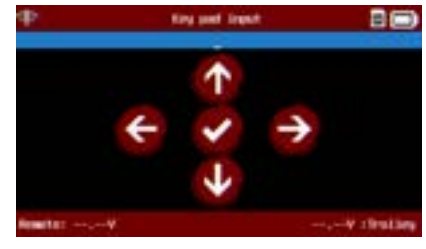

Introduzca la contraseña utilizando las flechas de navegación.

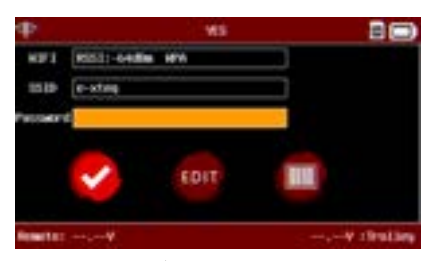

Seleccione ✔ el icono para conectarse a ARGOS (Gestión en la nube)

# Tabla de contenidos Introducción Reglas de seguridad

Mantenimiento y Almacenamiento Antes de usar Precauciones de uso Desmontaje/Daño/Extracción Limpieza del producto Empezando Recordatorios de seguridad Apariencia y dimensiones LED del carro Presentación Remota Almacenamiento remoto de trabajos Accesorios **Configuración inicial** Instalación Conexión de abrazaderas de cable de batería Conexión del cable de alimentación y encendido

Identificación del distribuidor N° Conexión Wi-Fi (Remoto a Trolley) Conexión física (remoto a carro) Actualizar

#### Ajustes

preferencias Conexión Wi-Fi (Remoto a red)

## Otros ajustes

## Diagnóstico y Carga

- Probador de diagnóstico de mano remoto -Selección manual de batería
  - -Iniciar Diagnóstico y Resultados
  - -Resultados (prueba CCA remota)

### Carro de diagnóstico

- -Prueba de inspección previa a la entrega (PDI) y resultados
- -Diagnóstico completo y resultados
- -Carga y resultados
- -Prueba de carga y resultados

# -Prueba de capacidad de reserva y resultados Historial (almacenamiento de resultados)

### Óptima

-Instalación Optimus -Usando Optimus Información de soporte Baterías

Error de mensajes

Garantía

# Ajustes 3/3

# OTROS AJUSTES ///////

# Información

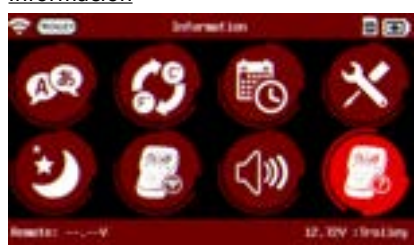

El Menú Información dará acceso a diferentes configuraciones y datos adicionales sobre la herramienta.

#### <u>Actualizar</u>

**Soporte** 

# 

El ícono de actualización brinda información sobre cómo actualizar el dispositivo. La aplicación de actualización (OPTIMUS) se puede descargar en <u>www.e-xteq.com</u>

MAX

obtener ayuda.

El icono de "Soporte" proporciona

información sobre cómo ponerse en

contacto con el soporte técnico para

BAC

12. DV (Brall

#### <u>Acerca de</u>

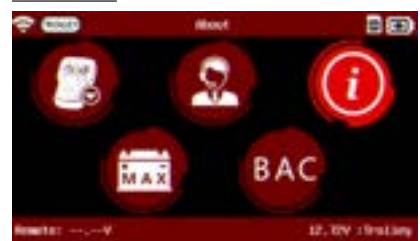

El ícono "Acerca de" brinda información sobre el control remoto, incluido el número de serie, la versión del software y más.

### Número de identificación del distribuidor

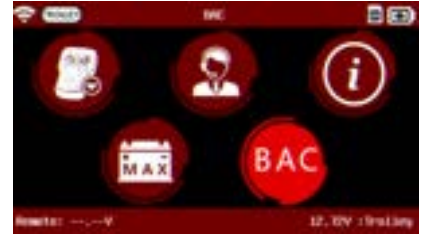

Seleccione el ícono "BAC" (Código de asociación comercial) para ingresar el número de identificación del distribuidor manualmente o usando el escáner de código de barras.

### Corriente máxima

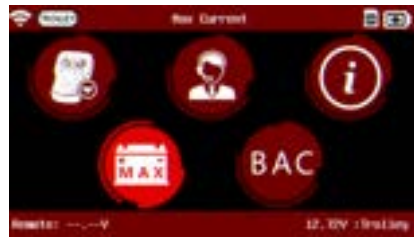

El icono de "Corriente máxima" ofrece la posibilidad de elegir entre 100 A y 80 A para la corriente de carga máxima. El límite de 100 A para la corriente de carga requiere un circuito eléctrico de 20 A.

### -Prueba de capacidad de reserva y resultados Historial (almacenamiento de resultados) Óptima

-Instalación Optimus -Usando Optimus Información de soporte Baterías Error de mensajes Garantía

# Diagnóstico y Carga 1/15

# PROBADOR DE DIAGNÓSTICO DE MANO REMOTO ///////

El Menú principal es la pantalla de inicio de la herramienta. Da acceso a todas las funciones disponibles del control remoto DCBS. El control remoto proporciona una prueba de resistencia interna (prueba CCA) para determinar el SOC y el SOH en función del voltaje de la batería (V) y la resistencia interna (mOhm).

# Selección manual de batería.

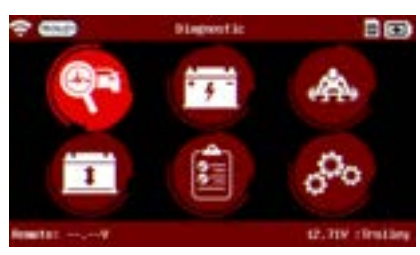

Presione cualquier tecla para resaltar el icono de "Diagnóstico". Presione el ✔ botón en el teclado para ir a la siguiente pantalla.

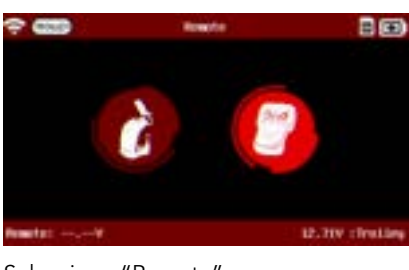

Seleccione "Remoto".

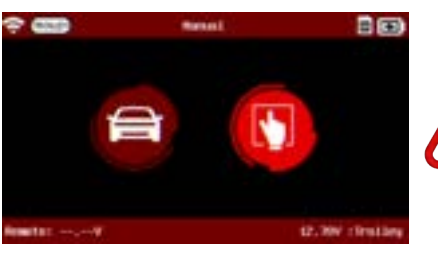

Seleccione "Manual".

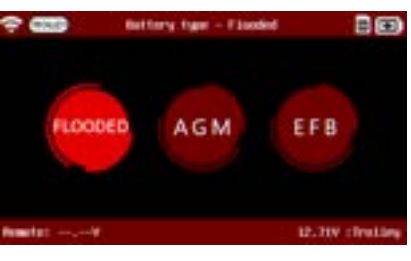

Seleccione el tipo de batería (Química).

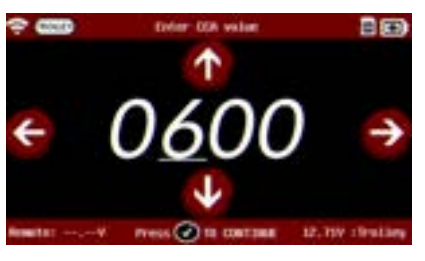

Use las flechas de navegación para ingresar el valor indicado en la batería (CCA SAE utilizado en este ejemplo)

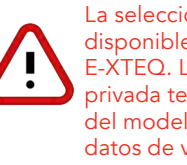

La selección de base de datos no está disponible para la unidad de marca E-XTEQ. Las unidades DCBS de marca privada tendrán la opción Marcar año del modelo a través de una base de datos de vehículos.

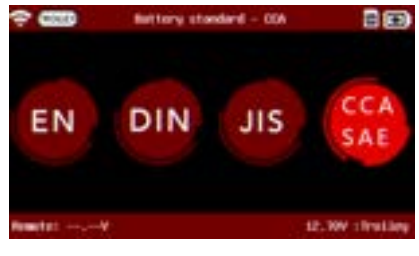

Seleccionar estándar de batería

# Diagnóstico y Carga 2/15

PROBADOR DE DIAGNÓSTICO DE MANO REMOTO ///////

# Iniciar diagnóstico

Una vez seleccionadas las características de la batería la herramienta solicitará medir la temperatura de la batería.

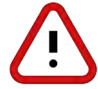

NO apunte el láser a personas u objetos reflectantes.

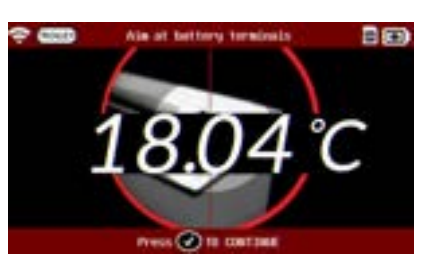

Presione el ✔ botón en el teclado para ir a la siguiente pantalla.

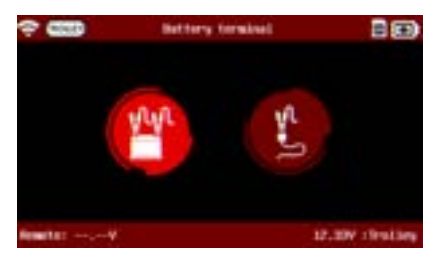

Seleccione el terminal de la batería si estos son accesibles. (Se recomiendan terminales desnudos al realizar pruebas de diagnóstico)

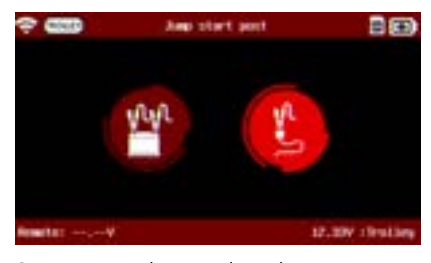

Si no se puede acceder a los terminales, seleccione el poste de inicio de puente (limita la corriente inyectada en el chasis a 40A)

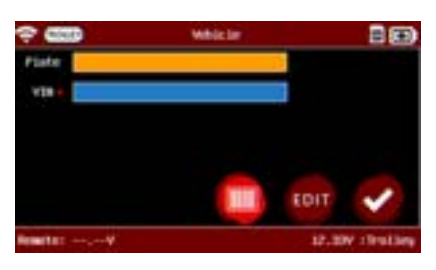

Ingrese el número de placa y VIN del vehículo. (El VIN es obligatorio para comenzar y se puede escanear o ingresar manualmente).

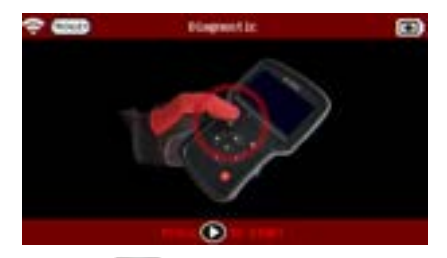

Pulse el **()** botón para iniciar la prueba.

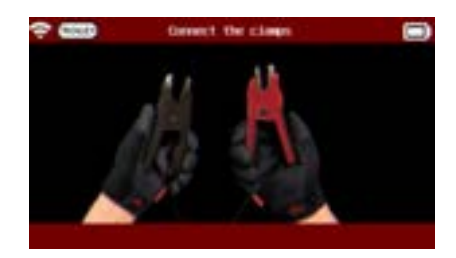

Si las abrazaderas no están conectadas, la herramienta le pedirá que conecte las abrazaderas.

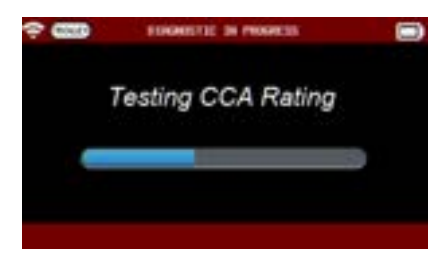

La herramienta hará sus cálculos y regresará con un resultado.

# Diagnóstico y Carga 3/15

PROBADOR DE DIAGNÓSTICO DE MANO REMOTO ///////

# Resultados (Prueba CCA remota)

Tres posibles resultados de pantalla diferentes:

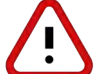

No se generará ningún código de garantía cuando la prueba se realice solo con el control remoto

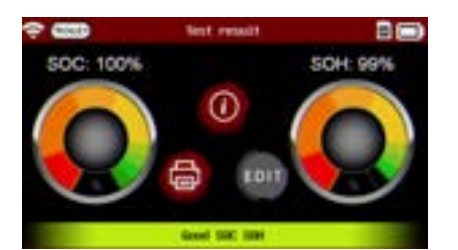

La batería es buena (SOC y SOH satisfactorios)

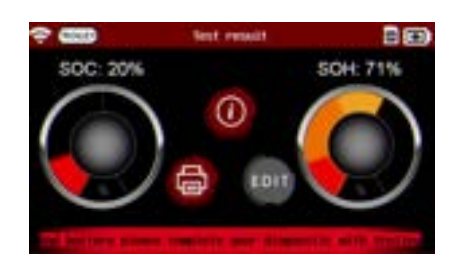

La batería está DEFECTUOSA (SOH insatisfactorio independientemente del SOC). Se aconseja un diagnóstico con el carro.

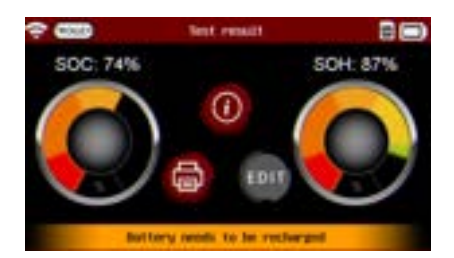

Es necesario recargar la batería (SOC insatisfactorio, SOH bueno).

Después de realizar la prueba de diagnóstico, vaya al icono de impresión para imprimir el recibo del resultado.

El control remoto debe colocarse en la estación de acoplamiento para imprimir.

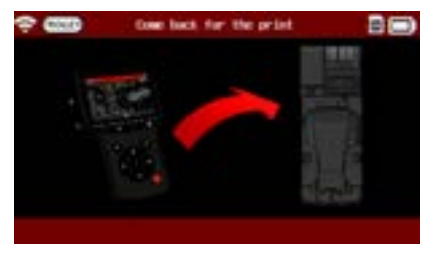

#### Reglas de seguridad

Mantenimiento y Almacenamiento Antes de usar

Precauciones de uso Desmontaje/Daño/Extracción Limpieza del producto Empezando

Recordatorios de seguridad

Apariencia y dimensiones

LED del carro

Presentación Remota Almacenamiento remoto de trabajos

Accesorios

# Configuración inicial

Instalación

Conexión de abrazaderas de cable de batería Conexión del cable de alimentación y encendido Identificación del distribuidor N° Conexión Wi-Fi (Remoto a Trolley) Conexión física (remoto a carro)

Actualizar

# Ajustes

preferencias Conexión Wi-Fi (Remoto a red) Otros ajustes

### Diagnóstico y Carga

Probador de diagnóstico de mano remoto -Selección manual de batería -Iniciar Diagnóstico y Resultados -Resultados (prueba CCA remota)

### Carro de diagnóstico

#### -Prueba de inspección previa a la entrega (PDI) y resultados

-Diagnóstico completo y resultados

-Carga y resultados

-Prueba de carga y resultados

-Prueba de capacidad de reserva y resultados Historial (almacenamiento de resultados) Óptima

# -Instalación Optimus -Usando Optimus Información de soporte Baterías

Error de mensajes

Garantía

# Diagnóstico y Carga 4/15

# CARRO DE DIAGNÓSTICO ///////

# Diagnóstico completo

DCBS Trolley proporciona un proceso totalmente automático siguiendo una secuencia de prueba Smart Logic y puede generar un código de garantía, necesario para las reclamaciones de garantía. Para iniciar el diagnóstico automático, seleccione Diagnóstico en el Menú principal y luego seleccione Carro.

Diagnóstico del carro necesario para reclamos de garantía

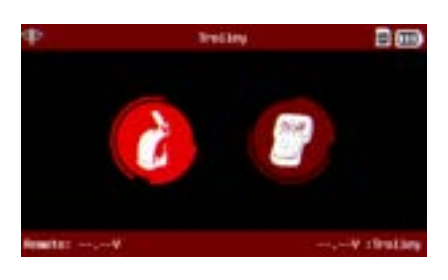

El Diagnóstico Automático realizado por DCBS incluye:

- **Prueba de resistencia interna (prueba CCA).** Para determinar el SOH y SOC en función del voltaje de la batería (V) y la resistencia interna (mOhm);

- **Prueba de carga (Half CCA).** Pasa/falló la prueba para simular un arranque basado en el voltaje (V) evolución en función del tiempo(s);

- **Prueba de capacidad de reserva.** Pasa/falló la prueba basada en una carga para descargar y verificar la respuesta del voltaje de la batería (V);

- Aceptación de cargo. Pruebas dinámicas para diagnosticar si la batería puede aceptar la carga (rango 100A).

Siga los pasos de Selección manual de la batería para seleccionar la información de la batería. (Consulte la sección "Probador de diagnóstico portátil remoto -> Selección manual de batería" que se menciona arriba).

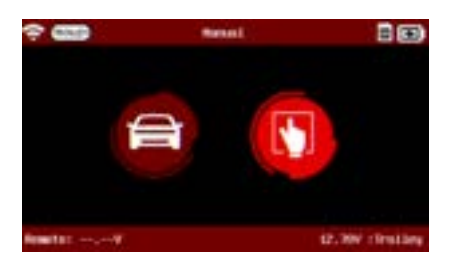

Si el control remoto no está conectado al carro a través de Wi-Fi, la conexión se intentará automáticamente. Si se selecciona la opción Conexión física, el cable RJ45 debe estar conectado al control remoto y al carro al comienzo de la prueba.

#### Reglas de seguridad

Mantenimiento y Almacenamiento

Antes de usar Precauciones de uso

Desmontaje/Daño/Extracción Limpieza del producto

Empezando

Recordatorios de seguridad Apariencia y dimensiones

LED del carro

Presentación Remota

Almacenamiento remoto de trabajos

#### Accesorios **Configuración inicial**

Instalación

Conexión de abrazaderas de cable de batería Conexión del cable de alimentación y encendido Identificación del distribuidor N° Conexión Wi-Fi (Remoto a Trolley) Conexión física (remoto a carro)

# Actualizar

Ajustes

preferencias Conexión Wi-Fi (Remoto a red) Otros ajustes

# Diagnóstico y Carga

- Probador de diagnóstico de mano remoto -Selección manual de batería -Iniciar Diagnóstico y Resultados
  - -Resultados (prueba CCA remota)

# Carro de diagnóstico

-Prueba de inspección previa a la entrega (PDI) y resultados

-Diagnóstico completo y resultados

# -Carga y resultados

-Prueba de carga y resultados

-Prueba de capacidad de reserva y resultados Historial (almacenamiento de resultados)

### Óptima

-Instalación Optimus -Usando Optimus Información de soporte Baterías Error de mensajes Garantía

Si no se puede acceder a los terminales, seleccione Jump Start Post (limita la corriente invectada en el chasis a 40 A).

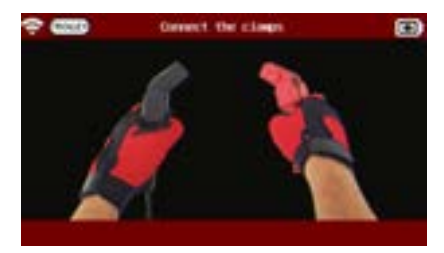

Si las abrazaderas no están conectadas, la herramienta le pedirá que conecte las abrazaderas.

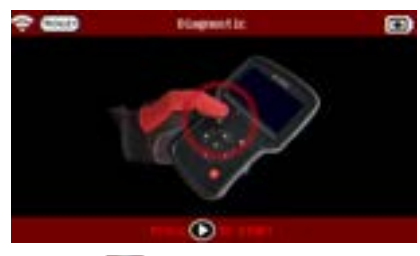

Pulse el 💽 botón para iniciar la prueba de diagnóstico. Si todo está conectado correctamente, la herramienta realizará la prueba y mostrará el resultado.

# Diagnóstico y Carga 5/15

# CARRO DE DIAGNÓSTICO ///////

Después de seleccionar el vehículo o la batería y establecer la conexión con el carro, la herramienta le pedirá que mida la temperatura de la batería.

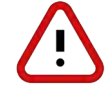

# NO apunte el láser a personas u objetos reflectantes.

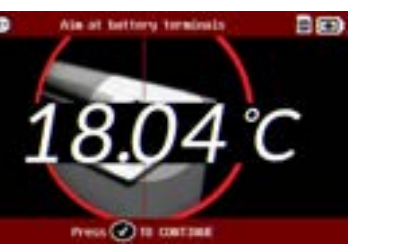

Presione 🎸 botón en el teclado para ir a la siguiente pantalla.

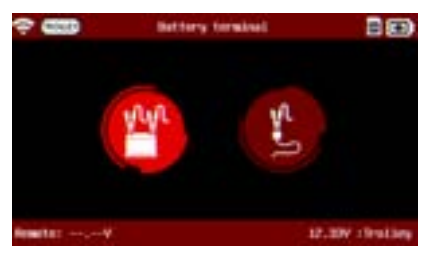

Seleccione el terminal de la batería si son accesibles. (Para Diagnóstico, siempre se recomienda probar en las terminales de la batería desnudas para obtener resultados más precisos).

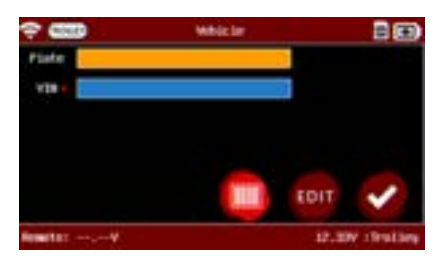

Ingrese el número de placa y el VIN del vehículo. (el VIN es obligatorio para empezar).

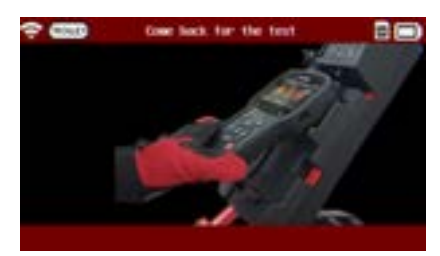

El control remoto debe estar en la estación de acoplamiento para que se inicie el diagnóstico.

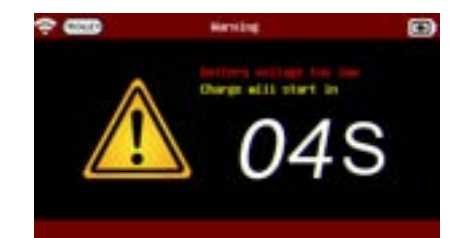

Si el voltaje de la batería es demasiado bajo, la herramienta realizará una precarga de la batería y luego continuará con la prueba de diagnóstico.

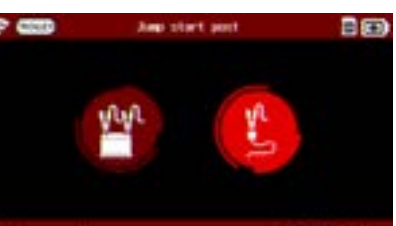

# Tabla de contenidos Introducción Reglas de seguridad

Mantenimiento y Almacenamiento Antes de usar Precauciones de uso Desmontaje/Daño/Extracción Limpieza del producto Empezando Recordatorios de seguridad Apariencia y dimensiones LED del carro Presentación Remota Almacenamiento remoto de trabajos Accesorios **Configuración inicial** Instalación Conexión de abrazaderas de cable de batería

Conexión del cable de alimentación y encendido Identificación del distribuidor N° Conexión Wi-Fi (Remoto a Trolley) Conexión física (remoto a carro) Actualizar **Ajustes** preferencias

Conexión Wi-Fi (Remoto a red) Otros ajustes

#### Diagnóstico y Carga

- Probador de diagnóstico de mano remoto -Selección manual de batería -Iniciar Diagnóstico y Resultados
  - -Resultados (prueba CCA remota)

#### Carro de diagnóstico

-Prueba de inspección previa a la entrega (PDI) y resultados

-Diagnóstico completo y resultados

-Carga y resultados

-Prueba de carga y resultados

-Prueba de capacidad de reserva y resultados Historial (almacenamiento de resultados)

#### Óptima

-Instalación Optimus -Usando Optimus Información de soporte Baterías Error de mensajes

Garantía

# Diagnóstico y carga 6/15

CARRO DE DIAGNÓSTICO ///////

# Resultados - (Diagnóstico completo)

Cuatro diferentes pantallas de resultados posibles.

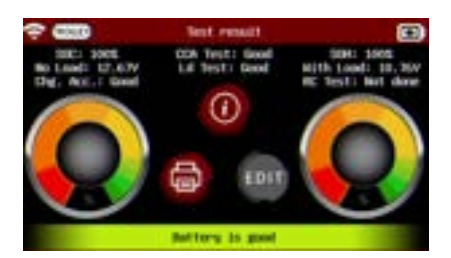

La batería es BUENA (SOC y SOH satisfactorios).

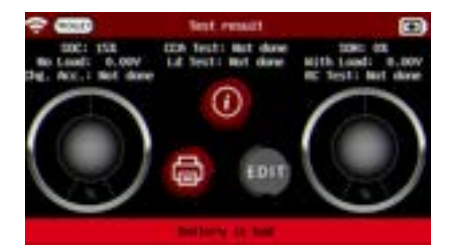

La batería está DEFECTUOSA (SOH insatisfactorio, independientemente del SOC).

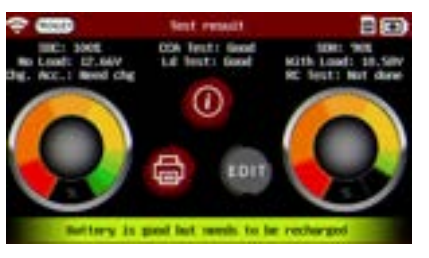

Es necesario recargar la batería (SOC insatisfactorio, SOH bueno).

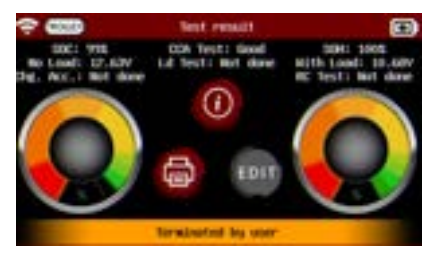

Si se cancela la prueba, la herramienta mostrará "Terminado por el usuario".

Para generar un código de garantía, la herramienta le pedirá al usuario que ingrese el VIN, el RO y el número de identificación del distribuidor (BAC). Si no se indica RO, la configuración predeterminada será "NINGUNO".

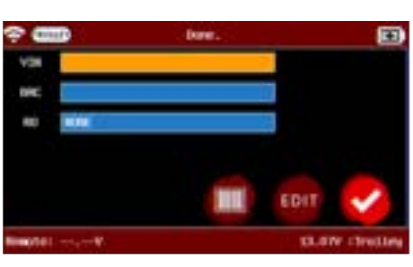

BAC debe estar prellenado. El VIN también se completará previamente (requisito para comenzar la prueba).

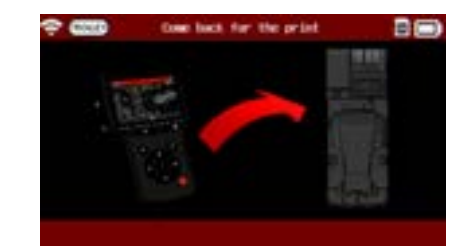

Después de realizar el diagnóstico completo, vaya al icono de impresión para imprimir el recibo del resultado. El control remoto debe reemplazarse en la estación de acoplamiento para imprimir.

# Diagnóstico y carga 7/15

CARRO DE DIAGNÓSTICO ///////

# <u>Cargar</u>

Se usará el icono "Cargar" para cargar las baterías de 12V. La aceptación de carga permite diagnosticar si la batería puede aceptar la carga y cómo (rango 100A). Durante la carga dinámica, y dependiendo de la reacción de la batería durante la carga, las pruebas intermedias pueden detectar diferentes problemas con la batería (sulfatación, etc.).

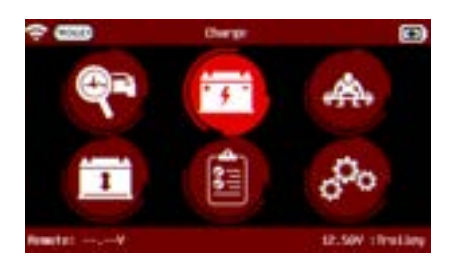

En el ícono de "Carga", el usuario tiene la opción de seleccionar entre "Modo de carga normal" (40A) y "Modo de carga rápida" (80A/100A).

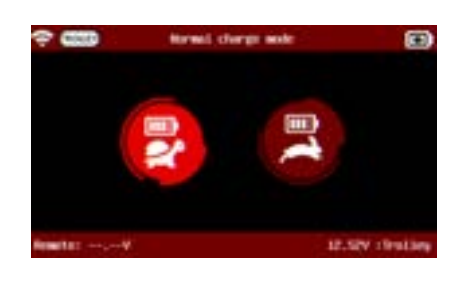

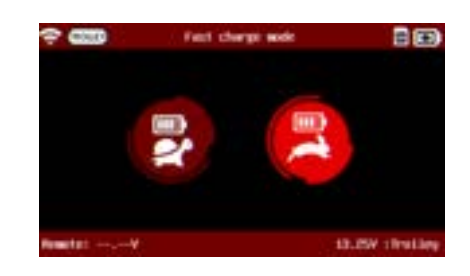

La opción para seleccionar el tipo de batería se mostrará para seleccionar entre baterías inundadas, AGM y EFB.

A continuación, seleccione el estándar de la batería.

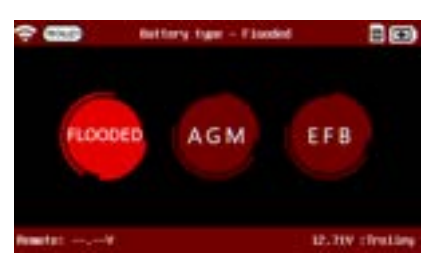

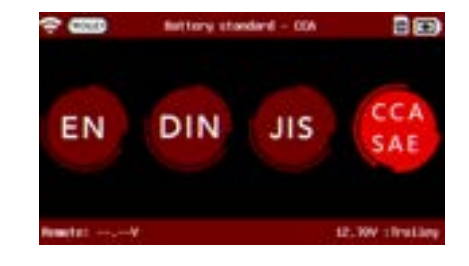

Use las flechas de navegación del teclado para ingresar el valor indicado en la batería (valor CCA SAE en este ejemplo).

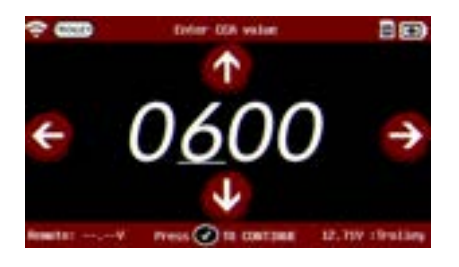

Reglas de seguridad Mantenimiento y Almacenamiento Antes de usar Precauciones de uso Desmontaje/Daño/Extracción Limpieza del producto Empezando Recordatorios de seguridad Apariencia y dimensiones LED del carro Presentación Remota Almacenamiento remoto de trabajos Accesorios

# Configuración inicial

Instalación

Conexión de abrazaderas de cable de batería Conexión del cable de alimentación y encendido Identificación del distribuidor N° Conexión Wi-Fi (Remoto a Trolley) Conexión física (remoto a carro) Actualizar

# Ajustes

Ajustes

preferencias Conexión Wi-Fi (Remoto a red) Otros ajustes

#### Diagnóstico y Carga

- Probador de diagnóstico de mano remoto -Selección manual de batería -Iniciar Diagnóstico y Resultados
  - -Resultados (prueba CCA remota)

#### Carro de diagnóstico

- -Prueba de inspección previa a la entrega (PDI) y resultados
- -Diagnóstico completo y resultados
- -Carga y resultados
- -Prueba de carga y resultados

# -Prueba de capacidad de reserva y resultados Historial (almacenamiento de resultados)

#### Óptima

-Instalación Optimus -Usando Optimus Información de soporte Baterías Error de mensajes **Garantía** 

# Diagnóstico y carga 8/15

# CARRO DE DIAGNÓSTICO ///////

Después de seleccionar el vehículo o la batería y establecer la conexión con el carro, la herramienta le pedirá que mida la temperatura de la batería.

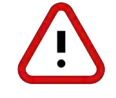

# NO apunte el láser a personas u objetos reflectantes.

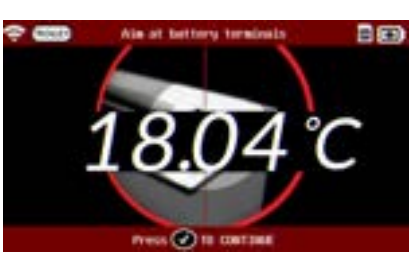

Presione el 💉 botón en el teclado para ir a la siguiente pantalla.

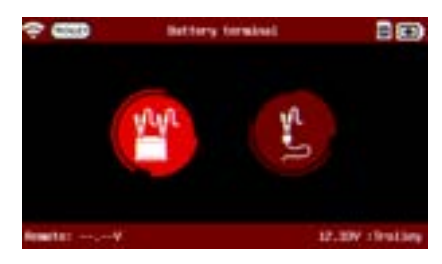

Seleccione el terminal de la batería si son accesibles. (Para Diagnóstico, siempre se recomienda probar en las terminales de la batería desnudas para obtener resultados más precisos).

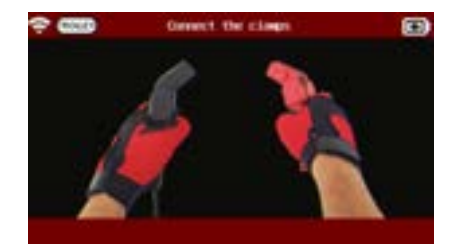

Si las abrazaderas no están conectadas, la herramienta le pedirá que conecte las abrazaderas.

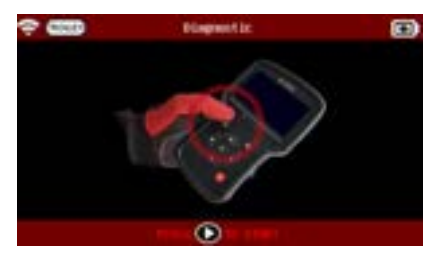

Pulse el **D** botón para iniciar la prueba de diagnóstico. Si todo está conectado correctamente, la herramienta realizará la prueba y mostrará el resultado.

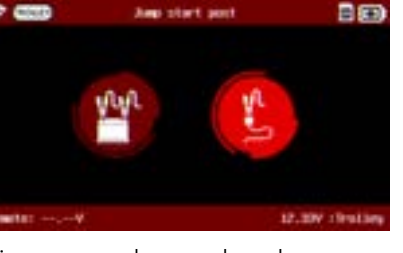

Si no se puede acceder a los terminales, seleccione Jump Start Post (limita la corriente inyectada en el chasis a 40 A).

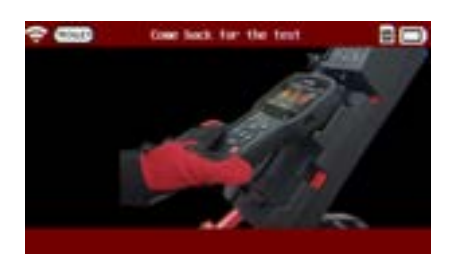

El control remoto debe estar en la estación de acoplamiento para que se inicie el diagnóstico.

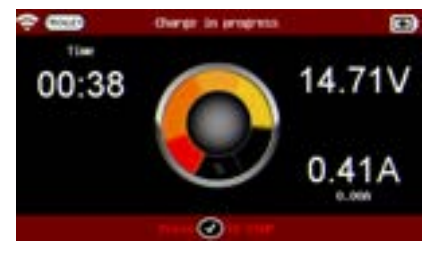

La herramienta cargará automáticamente la batería seleccionada y el control remoto mostrará la información de carga.

Reglas de seguridad Mantenimiento y Almacenamiento Antes de usar Precauciones de uso Desmontaje/Daño/Extracción Limpieza del producto Empezando Recordatorios de seguridad Apariencia y dimensiones LED del carro Presentación Remota Almacenamiento remoto de trabajos Accesorios **Configuración inicial** Instalación

Conexión de abrazaderas de cable de batería Conexión del cable de alimentación y encendido Identificación del distribuidor N° Conexión Wi-Fi (Remoto a Trolley) Conexión física (remoto a carro) Actualizar

### Ajustes

preferencias Conexión Wi-Fi (Remoto a red) Otros ajustes

### Diagnóstico y Carga

- Probador de diagnóstico de mano remoto -Selección manual de batería -Iniciar Diagnóstico y Resultados
  - -Resultados (prueba CCA remota)

#### Carro de diagnóstico

- -Prueba de inspección previa a la entrega (PDI) y resultados
- -Diagnóstico completo y resultados
- -Carga y resultados
- -Prueba de carga y resultados

-Prueba de capacidad de reserva y resultados Historial (almacenamiento de resultados)

### Óptima

-Instalación Optimus -Usando Optimus Información de soporte Baterías Error de mensajes

Garantía

# Diagnóstico y Carga 9/15

# CARRO DE DIAGNÓSTICO ///////

# Resultados - (Cargo)

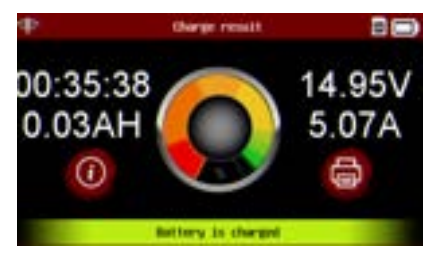

Si la carga finaliza sin problemas, la herramienta mostrará "Batería cargada".

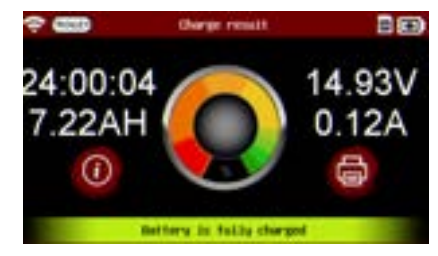

Después de 24 horas de carga (o <0,2 A) sin problemas, el resultado de la carga volverá a ser "La batería está completamente cargada".

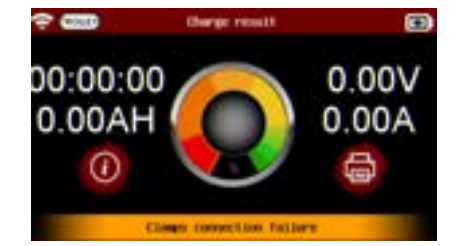

Si las pinzas no detectan la batería correctamente, el resultado será "Falla de conexión de la pinza" y se deberá realizar la prueba nuevamente.

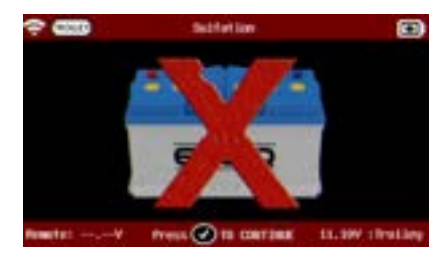

Si se encuentra un problema con la batería, la herramienta mostrará una batería con una X atravesada.

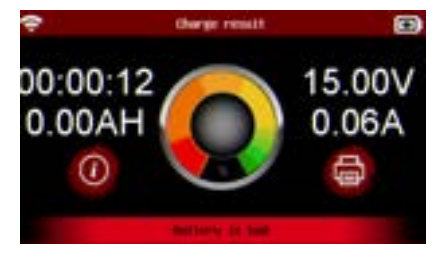

Después de presionar el 🖌 botón, los resultados se mostrarán mostrando el resultado de la carga como "Batería defectuosa".

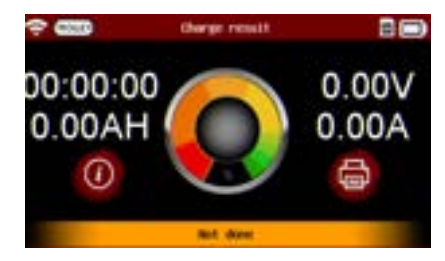

Si se encuentra un problema con la batería, el resultado se mostrará mostrando el resultado de la carga como "No hecho".

Reglas de seguridad Mantenimiento y Almacenamiento Antes de usar Precauciones de uso Desmontaje/Daño/Extracción Limpieza del producto Empezando Recordatorios de seguridad

Apariencia y dimensiones LED del carro Presentación Remota

Almacenamiento remoto de trabajos Accesorios

# **Configuración inicial**

Instalación

Conexión de abrazaderas de cable de batería Conexión del cable de alimentación y encendido Identificación del distribuidor N° Conexión Wi-Fi (Remoto a Trolley) Conexión física (remoto a carro) Actualizar

# Ajustes

preferencias Conexión Wi-Fi (Remoto a red) Otros ajustes

#### Diagnóstico y Carga

Probador de diagnóstico de mano remoto -Selección manual de batería -Iniciar Diagnóstico y Resultados

-Resultados (prueba CCA remota)

### Carro de diagnóstico

-Prueba de inspección previa a la entrega (PDI) y resultados

- -Diagnóstico completo y resultados
- -Carga y resultados

### -Prueba de carga y resultados

-Prueba de capacidad de reserva y resultados Historial (almacenamiento de resultados)

### Óptima

-Instalación Optimus -Usando Optimus Información de soporte Baterías Error de mensajes Garantía

Diagnóstico y Carga 10/15

# CARRO DE DIAGNÓSTICO ///////

# <u>Prueba de carga</u>

La prueba de carga es una prueba de pasa/falla para simular un arranque basado en la evolución del voltaje (V) dependiendo del tiempo (s). El ícono de prueba de carga realizará una prueba de medio CCA en la batería.

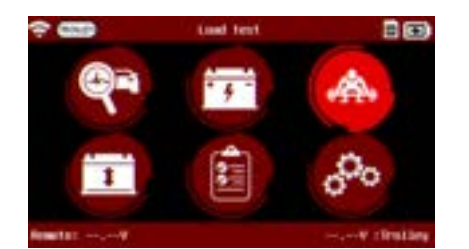

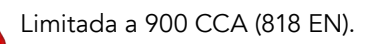

La opción para seleccionar el tipo de batería se mostrará para seleccionar entre baterías inundadas, AGM y EFB.

A continuación, seleccione el estándar de la batería.

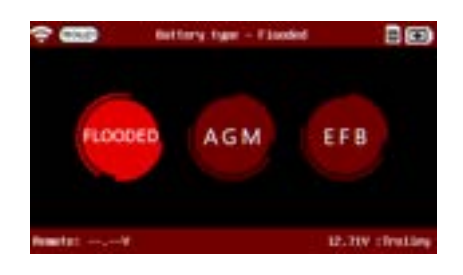

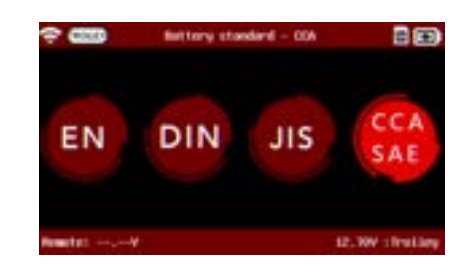

Use las flechas de navegación del teclado para ingresar el valor indicado en la batería (valor CCA SAE en este ejemplo).

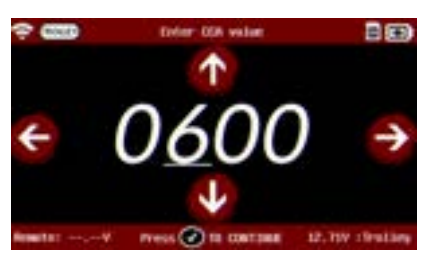

La herramienta le pedirá que mida la temperatura de la batería.

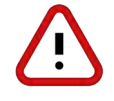

NO apunte el láser a personas u objetos reflectantes.

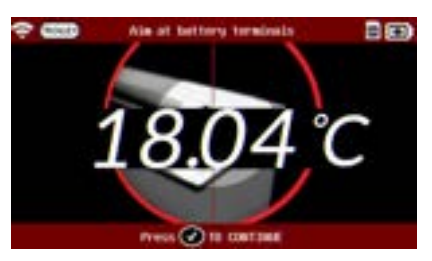

Presione el 🖌 botón en el teclado para ir a la siguiente pantalla.

\_\_\_\_

# Tabla de contenidos Introducción Reglas de seguridad Mantenimiento y Almacenamiento Antes de usar Precauciones de uso Desmontaje/Daño/Extracción Limpieza del producto Empezando Recordatorios de seguridad Apariencia y dimensiones LED del carro Presentación Remota Almacenamiento remoto de trabajos Accesorios **Configuración inicial** Instalación Conexión de abrazaderas de cable de batería Conexión del cable de alimentación y encendido Identificación del distribuidor N° Conexión Wi-Fi (Remoto a Trolley) Conexión física (remoto a carro) Actualizar Ajustes preferencias

Conexión Wi-Fi (Remoto a red) Otros ajustes

# Diagnóstico y Carga

- Probador de diagnóstico de mano remoto -Selección manual de batería -Iniciar Diagnóstico y Resultados
  - -Resultados (prueba CCA remota)

# Carro de diagnóstico

- -Prueba de inspección previa a la entrega (PDI) y resultados
- -Diagnóstico completo y resultados
- -Carga y resultados

# -Prueba de carga y resultados

-Prueba de capacidad de reserva y resultados Historial (almacenamiento de resultados)

# Óptima

-Instalación Optimus -Usando Optimus Información de soporte Baterías Error de mensajes **Garantía**  Diagnóstico y Carga 11/15

# CARRO DE DIAGNÓSTICO ///////

Si las abrazaderas no están conectadas, la herramienta le pedirá que conecte las abrazaderas. El control remoto debe estar en la estación de acoplamiento para iniciar.

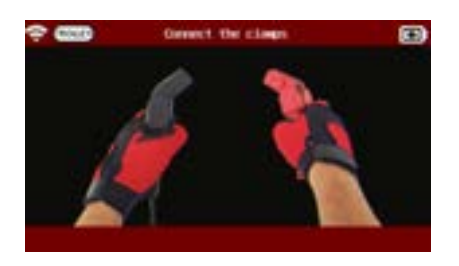

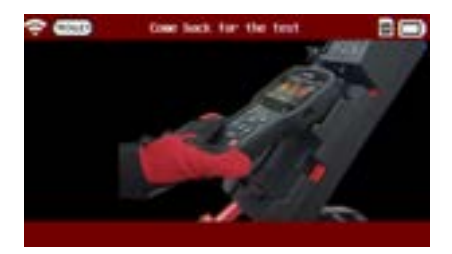

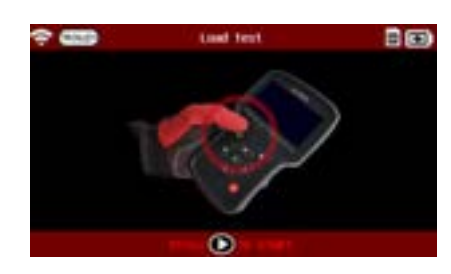

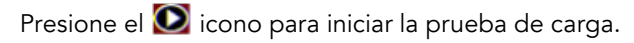

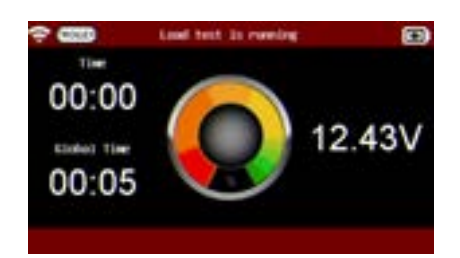

La prueba de carga puede durar hasta 45 segundos.

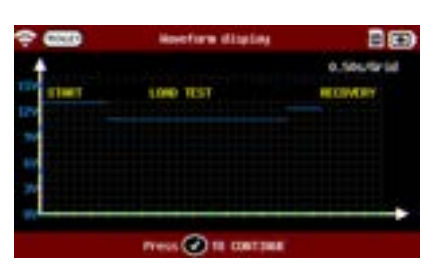

Una vez que se realiza la prueba de carga, un gráfico mostrará la forma de onda de la caída y recuperación de voltaje.

# —

# Tabla de contenidos Introducción Reglas de seguridad Mantenimiento y Almacenamiento Antes de usar Precauciones de uso Desmontaje/Daño/Extracción Limpieza del producto Empezando Recordatorios de seguridad Apariencia y dimensiones LED del carro Presentación Remota Almacenamiento remoto de trabajos Accesorios **Configuración inicial** Instalación Conexión de abrazaderas de cable de batería Conexión del cable de alimentación y encendido Identificación del distribuidor N° Conexión Wi-Fi (Remoto a Trolley) Conexión física (remoto a carro) Actualizar Ajustes preferencias Conexión Wi-Fi (Remoto a red) Otros ajustes Diagnóstico y Carga Probador de diagnóstico de mano remoto -Selección manual de batería -Iniciar Diagnóstico y Resultados -Resultados (prueba CCA remota) Carro de diagnóstico -Prueba de inspección previa a la entrega (PDI) y resultados -Diagnóstico completo y resultados -Carga y resultados -Prueba de carga y resultados -Prueba de capacidad de reserva y resultados Historial (almacenamiento de resultados) Óptima

-Instalación Optimus -Usando Optimus Información de soporte

Baterías

Error de mensajes Garantía

# Diagnóstico y Carga 12/15

CARRO DE DIAGNÓSTICO ///////

# Resultados - (Prueba de carga)

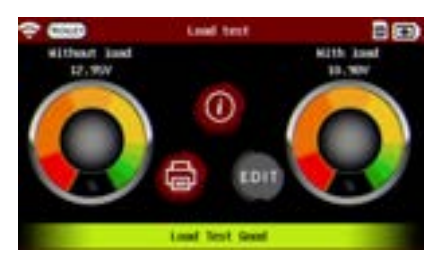

Prueba de carga BUENO (SOC y SOH satisfactorios).

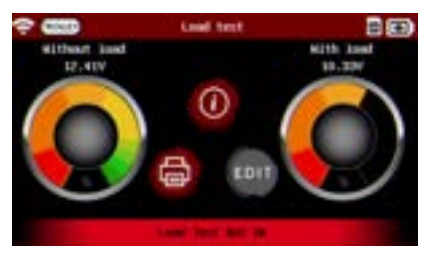

Prueba de carga incorrecta (SOH insatisfactorio, independientemente del SOC).

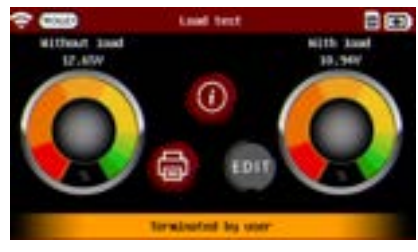

Si se cancela la prueba, la herramienta mostrará "Terminado por el usuario".

# Diagnóstico y Carga 13/15

# CARRO DE DIAGNÓSTICO ///////

# Prueba de capacidad de reserva

La prueba de capacidad de reserva es una prueba de aprobación/falla basada en una carga para descargar y verificar la respuesta del voltaje de la batería (V).

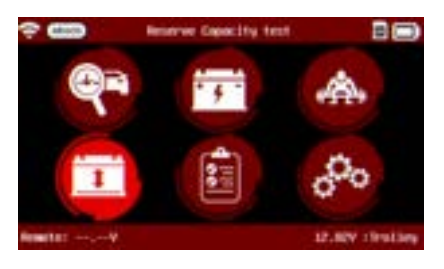

La opción para seleccionar el tipo de batería se mostrará para seleccionar entre baterías inundadas, AGM y EFB.

A continuación, seleccione el estándar de la batería.

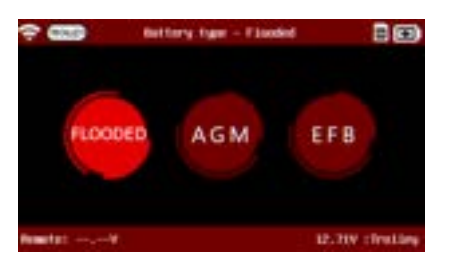

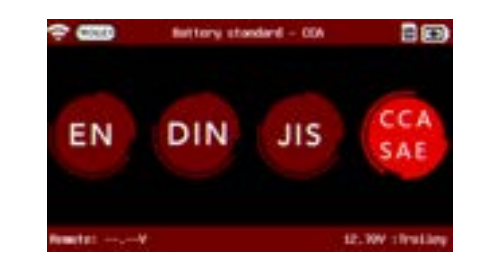

Use las flechas de navegación del teclado para ingresar el valor indicado en la batería (valor CCA SAE en este ejemplo).

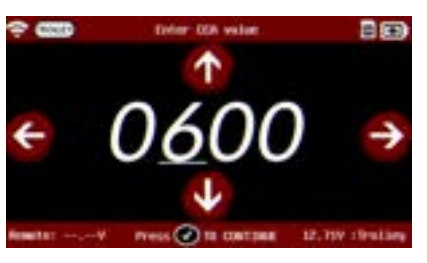

La herramienta le pedirá que mida la temperatura de la batería.

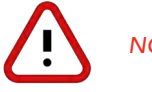

NO apunte el láser a personas u objetos reflectantes.

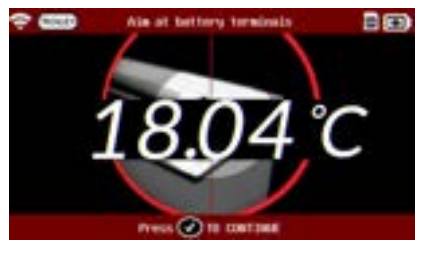

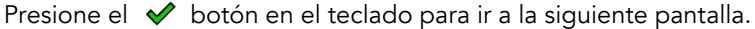

# Tabla de contenidos Introducción Reglas de seguridad Mantenimiento y Almacenamiento Antes de usar Precauciones de uso Desmontaje/Daño/Extracción Limpieza del producto Empezando

Recordatorios de seguridad Apariencia y dimensiones LED del carro

Presentación Remota Almacenamiento remoto de trabajos Accesorios

# **Configuración inicial**

Instalación

Conexión de abrazaderas de cable de batería Conexión del cable de alimentación y encendido Identificación del distribuidor N° Conexión Wi-Fi (Remoto a Trolley) Conexión física (remoto a carro) Actualizar Ajustes

preferencias Conexión Wi-Fi (Remoto a red) Otros ajustes

### Diagnóstico y Carga

- Probador de diagnóstico de mano remoto -Selección manual de batería -Iniciar Diagnóstico y Resultados
  - -Resultados (prueba CCA remota)

### Carro de diagnóstico

-Prueba de inspección previa a la entrega (PDI) y resultados

- -Diagnóstico completo y resultados
- -Carga y resultados
- -Prueba de carga y resultados

-Prueba de capacidad de reserva y resultados

# Historial (almacenamiento de resultados) Óptima

-Instalación Optimus -Usando Optimus Información de soporte Baterías Error de mensajes

Garantía

# Diagnóstico y Carga 14/15

# CARRO DE DIAGNÓSTICO ///////

Si las abrazaderas no están conectadas, la herramienta le pedirá que conecte las abrazaderas. El control remoto debe estar en la estación de acoplamiento para iniciar.

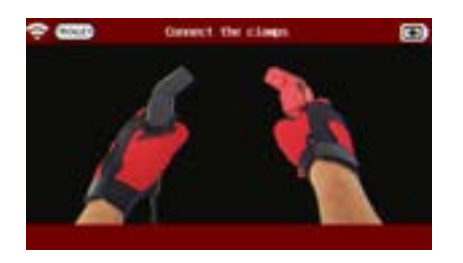

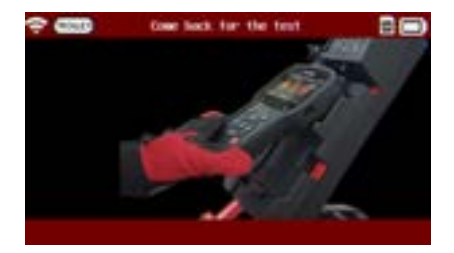

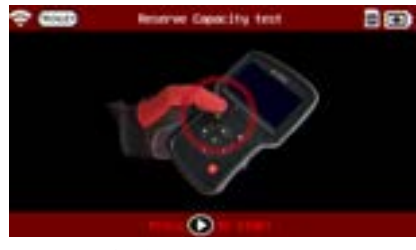

Pulse el 💽 icono para iniciar la prueba de capacidad de reserva.

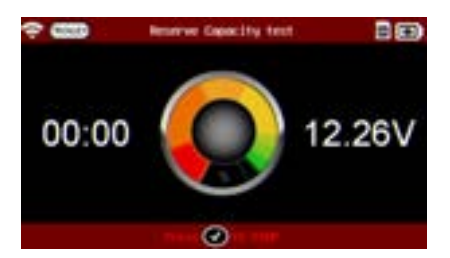

La prueba de capacidad de reserva puede durar hasta 15 minutos.

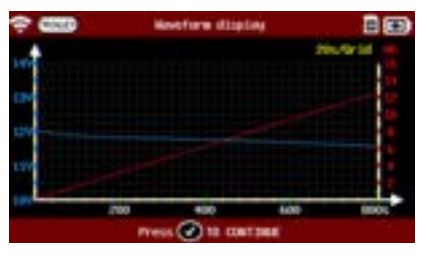

Una vez que se realiza la prueba de capacidad de reserva, un gráfico mostrará la forma de onda de la caída de voltaje y los amperios por hora eliminados.

# Diagnóstico y Carga 15/15

CARRO DE DIAGNÓSTICO ///////

# Prueba de capacidad de reserva

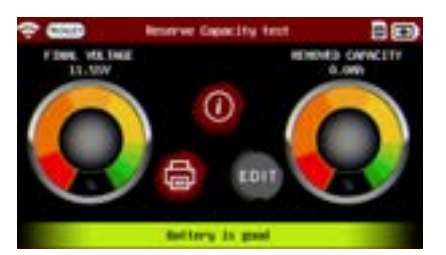

La batería es BUENA (SOC y SOH satisfactorios).

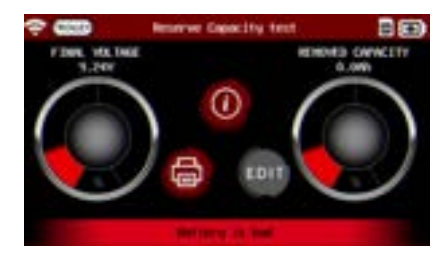

La batería está DEFECTUOSA (SOH insatisfactorio, independientemente del SOC).

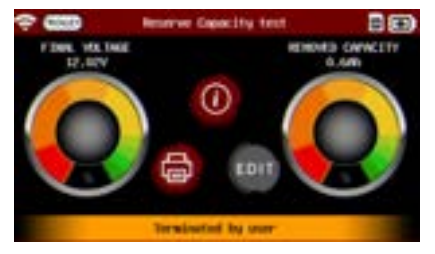

Si se cancela la prueba, la herramienta mostrará "Terminado por el usuario".

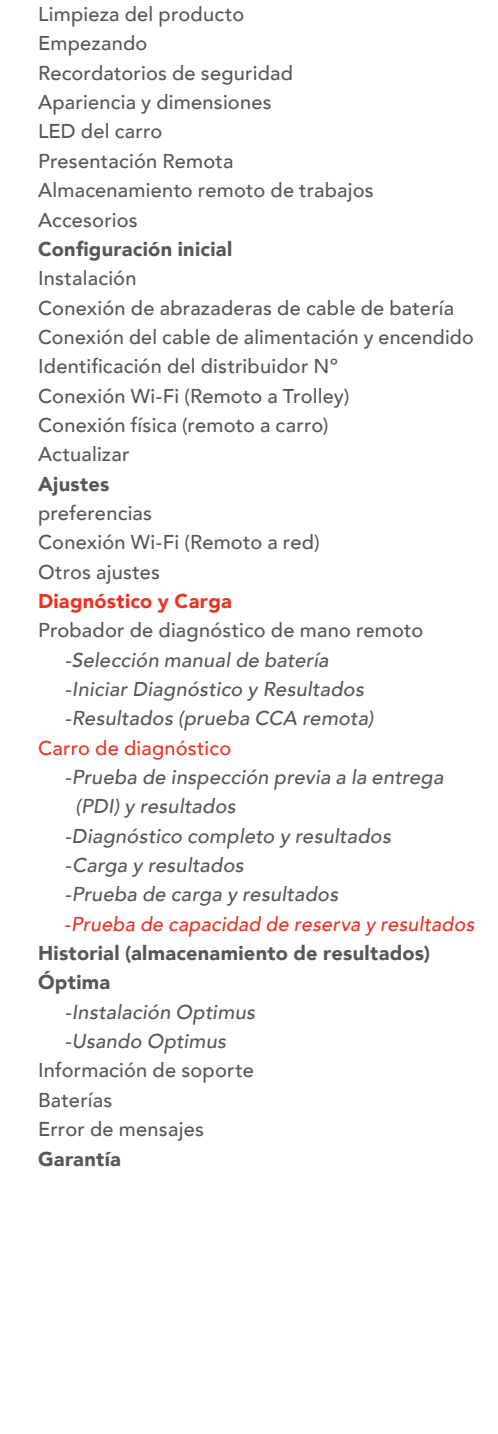

Tabla de contenidos Introducción

Reglas de seguridad

Precauciones de uso Desmontaje/Daño/Extracción

Antes de usar

Mantenimiento y Almacenamiento

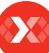

Baterías Error de mensajes

Garantía

# Almacenamiento de resultados 1/2

HISTORIA ///////

El ícono de historial en el menú principal muestra los registros de las pruebas anteriores realizadas con el carro y con el control remoto.

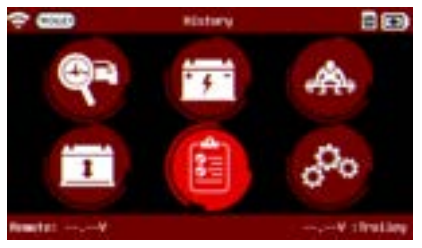

Vaya al icono "Historial".

2

fiesta que se realizó.

Al presionar el 🖌 botón se

mostrará más información sobre la

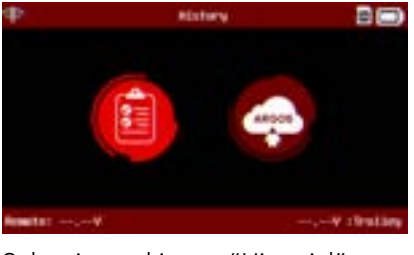

Seleccione el icono "Historial" nuevamente.

| ÷ C         |            | <b>July</b> selected |      | 89          |
|-------------|------------|----------------------|------|-------------|
|             |            | to brand selected    |      |             |
| -           |            |                      |      |             |
| P Later III |            |                      |      |             |
| V2R         |            |                      |      |             |
| Oate        | 12/21/2020 | 11:146               |      |             |
| risch       | Obgentic   |                      |      |             |
| e-cade      |            |                      |      |             |
| CDA         | 9          | -                    |      | -           |
| sit:        | 1908       | (1)                  | - 40 |             |
| 100         | OK.        | 0                    |      | 6           |
| from the    | ·          |                      | 5000 | V struttery |

Existe la opción de ver la información completa, borrar el registro o volver a imprimir el recibo.

| ÷ 🚥               | Detail.                    |  |
|-------------------|----------------------------|--|
| III. reference    |                            |  |
| Borriss L. U.M.   | 2 6499                     |  |
| Barmail CDA       | 1 343                      |  |
| Clarg             | e Listernet light          |  |
| Charging Type     | I fast charge unde-        |  |
| William Larget    | 1 13.5W                    |  |
| Current Limit     | 1 107, 104                 |  |
| Charging that     | 1.3440-04                  |  |
| Creation 1 Fra    | 1 1,2294                   |  |
| Transformation of | 16.75 40                   |  |
| Charrier cressili | i Bettery is fully charged |  |

Se mostrarán los detalles.

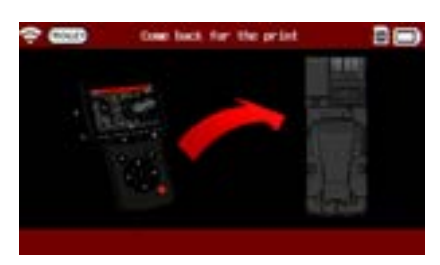

El control remoto debe colocarse en la estación de acoplamiento para poder imprimir.

10/21/2010 11:14

"Detalle". 

Selecciona el trabajo que te

interesa y presiona el ícono

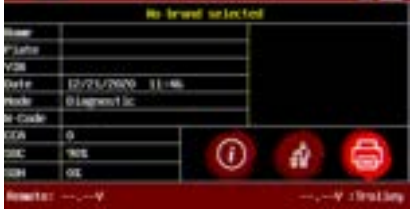

Seleccione el trabajo que le interesa y seleccione el icono "Imprimir".

X

# Tabla de contenidos Introducción Reglas de seguridad Mantenimiento y Almacenamiento Antes de usar Precauciones de uso Desmontaje/Daño/Extracción Limpieza del producto Empezando Recordatorios de seguridad Apariencia y dimensiones LED del carro Presentación Remota Almacenamiento remoto de trabajos Accesorios **Configuración inicial** Instalación Conexión de abrazaderas de cable de batería Conexión del cable de alimentación y encendido Identificación del distribuidor N° Conexión Wi-Fi (Remoto a Trolley) Conexión física (remoto a carro) Actualizar Ajustes preferencias Conexión Wi-Fi (Remoto a red) Otros ajustes Diagnóstico y Carga Probador de diagnóstico de mano remoto -Selección manual de batería -Iniciar Diagnóstico y Resultados -Resultados (prueba CCA remota) Carro de diagnóstico -Prueba de inspección previa a la entrega (PDI) y resultados -Diagnóstico completo y resultados -Carga y resultados -Prueba de carga y resultados -Prueba de capacidad de reserva y resultados Historial (almacenamiento de resultados) Óptima -Instalación Optimus -Usando Optimus Información de soporte Baterías Error de mensajes Garantía

# Almacenamiento de resultados 2/2

HISTORIA ///////

Todos los trabajos se pueden guardar automáticamente en el software OPTIMUS para PC a través de una conexión Wi-Fi (remoto a la red).

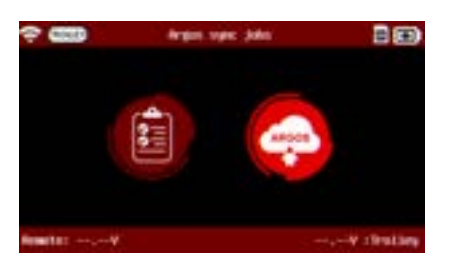

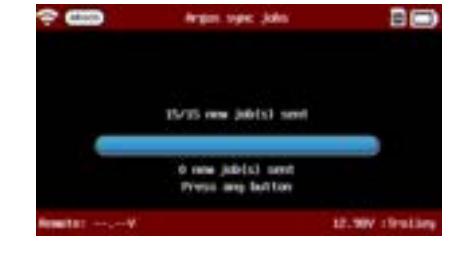

Al presionar el 🖌 botón en el icono "ARGOS" se transferirán automáticamente todos los trabajos en el software OPTIMUS para PC.

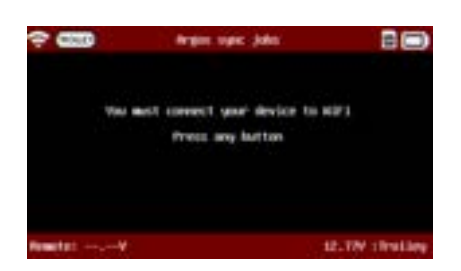

Si no está conectado a Wi-Fi (remoto a red), se mostrará un mensaje. Siga los pasos indicados en el apartado "Conexión Wi-Fi (Remoto a Red) de este manual.

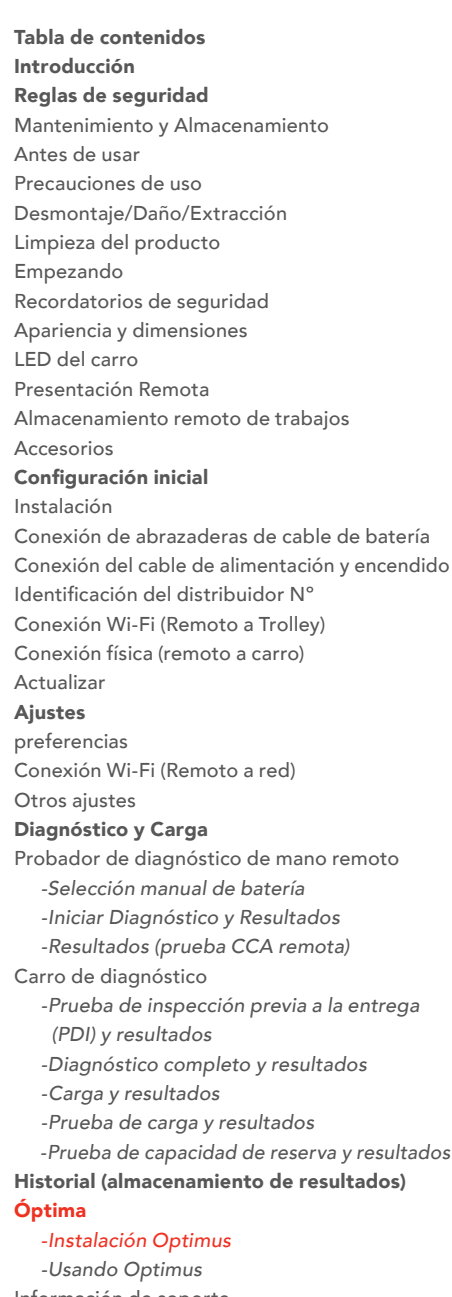

-Usando Optimus -Usando Optimus Información de soporte Baterías Error de mensajes Garantía

# Óptimo 1/5

# INSTALACIÓN OPTIMUS ///////

Todos los datos de carga (trabajos) realizados por DCBS se almacenan y también se pueden cargar en un programa dedicado: OPTIMUS.

Cuando se lanza una nueva actualización de software, OPTIMUS propondrá automáticamente actualizar el DCBS al conectar su control remoto a través de su cable USB dedicado.

Si es necesario actualizar el Trolley, al conectarse a él, Remote mostrará el siguiente mensaje "Actualice el Trolley con Optimus".

Para descargar OPTIMUS, abra una página web en la computadora y vaya al sitio web:

http://e-xteq.com.

Haga clic en la pestaña DESCARGAR

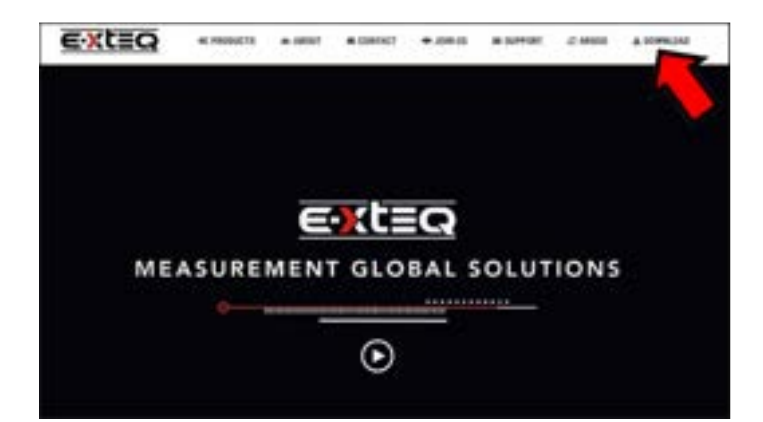

Luego haga clic en el botón "Descargar OPTIMUS".

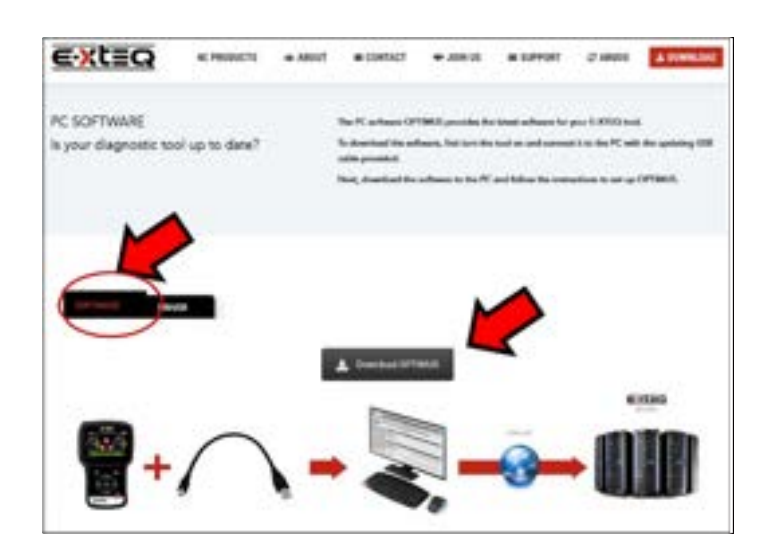

# Óptimo 2/5

# INSTALACIÓN OPTIMUS ///////

Abra la descarga finalizada, puede guardar y abrir el archivo ejecutable "OptimusSetup.exe".

| Opening OptimusSetup.exe                  | ×      |
|-------------------------------------------|--------|
| You have chosen to open:                  |        |
| 🗊 OptimusSetup.exe                        |        |
| which is: exe File (60.2 MB)              |        |
| from: https://storage.googleapis.com      |        |
| Would you like to save this file?         |        |
| Save Fil                                  | Cancel |
|                                           |        |
|                                           | 3      |
|                                           |        |
| ⊚ ☆                                       | *      |
| 🖂 🔂                                       | *      |
| ···· 🕞 🏠                                  | *      |
| ···· 🖾 🏠<br>OptimusSetup.exe<br>Open File | *      |

Incluso la primera vez que abre OPTIMUS, debe crear una cuenta. Haga clic en "¿Aún no tiene una cuenta?" enlace.

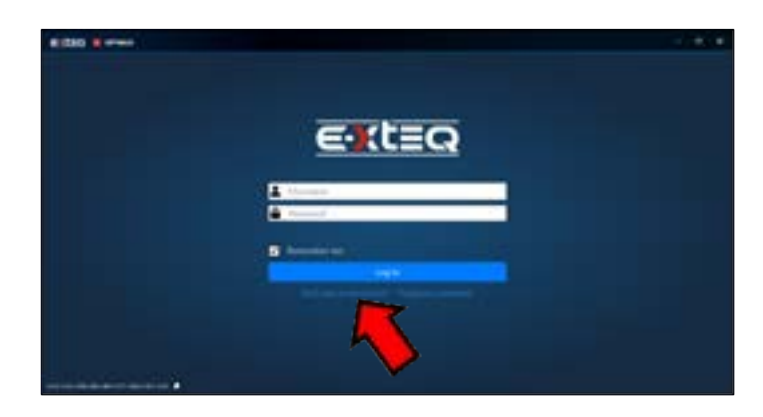

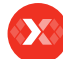

# Óptimo 3/5

### INSTALACIÓN OPTIMUS ///////

Complete todos los campos vacíos, marque la casilla "No soy un robot" y luego haga clic en "Registrarse"

| C-XTEC sizently |                               |          |
|-----------------|-------------------------------|----------|
|                 | Register<br>Over a new accord |          |
|                 | <b>.</b>                      |          |
|                 | to                            |          |
|                 | - Andrews                     |          |
|                 | <u> </u>                      |          |
|                 |                               |          |
|                 | 111 march                     | 1 Arrive |

Se abrirá una página de Internet con su configuración. Mientras tanto, recibirá un correo electrónico para confirmar su dirección de correo electrónico.

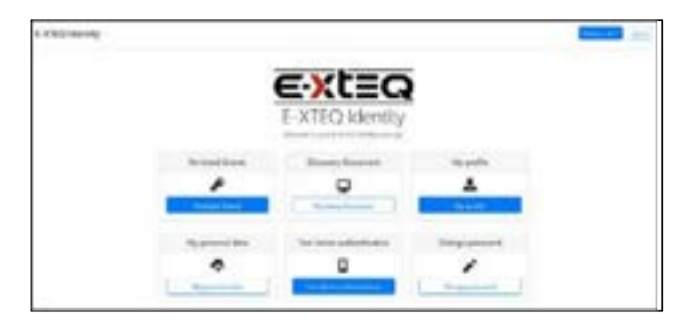

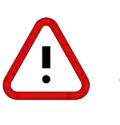

Es muy importante que confirme su dirección de correo electrónico haciendo clic en el enlace recibido. (Si no se puede hacer clic en el enlace desde el cuerpo del correo, muestre el correo electrónico en un navegador web.

|     | <b>€</b> }(t≣Q                |       |
|-----|-------------------------------|-------|
|     | HELLO yannick_support.        |       |
| You | r registration is being proce | ssed. |
| JUS | T ONE MORE STEP PLI           | EASE  |
|     | Confirm your email            |       |
|     | Best regards,                 |       |

| Confirm annal                   |  |
|---------------------------------|--|
| Commentali                      |  |
| Task purts settlering par read. |  |
|                                 |  |
|                                 |  |

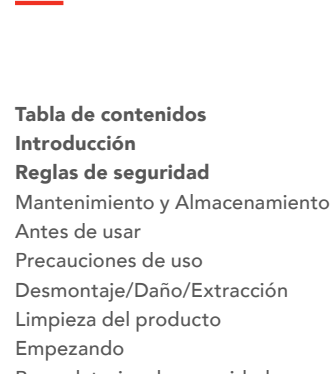

Recordatorios de seguridad Apariencia y dimensiones LED del carro Presentación Remota Almacenamiento remoto de trabajos Accesorios

Configuración inicial

Instalación

Conexión de abrazaderas de cable de batería Conexión del cable de alimentación y encendido Identificación del distribuidor N° Conexión Wi-Fi (Remoto a Trolley) Conexión física (remoto a carro) Actualizar

#### Ajustes

preferencias

Conexión Wi-Fi (Remoto a red) Otros ajustes

### Diagnóstico y Carga

Probador de diagnóstico de mano remoto -Selección manual de batería

-Iniciar Diagnóstico y Resultados

-Resultados (prueba CCA remota)

Carro de diagnóstico

-Prueba de inspección previa a la entrega (PDI) y resultados

-Diagnóstico completo y resultados

-Carga y resultados

-Prueba de carga y resultados

-Prueba de capacidad de reserva y resultados Historial (almacenamiento de resultados)

# Óptima

-Instalación Optimus -Usando Optimus Información de soporte Baterías Error de mensajes Garantía

# Óptimo 4/5

# USANDO OPTIMUS ///////

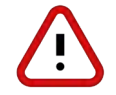

Dependiendo de la configuración de la instalación de su computadora, puede ser necesario crear una autorización a ARGOS Dirección IP: 35.204.186.65.

# Ahora puede usar OPTIMUS, usando sus credenciales.

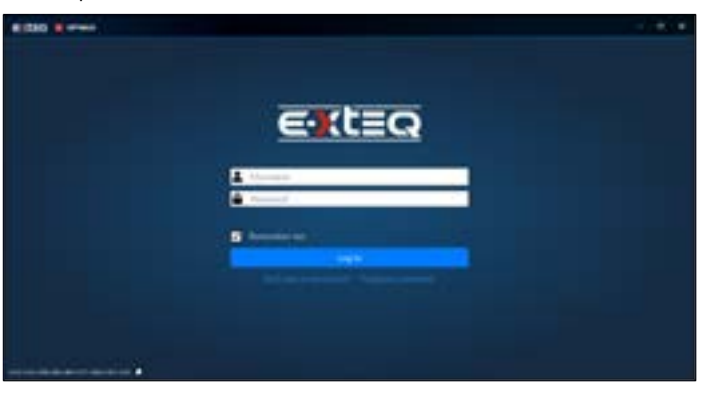

A continuación, tendrá acceso a su panel de control.

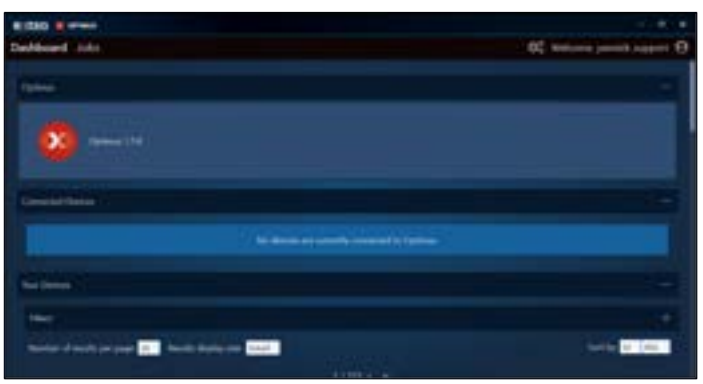

Al conectar su herramienta, aparecerá en "Dispositivos conectados". Todos los archivos de trabajo grabados se transferirán automáticamente.

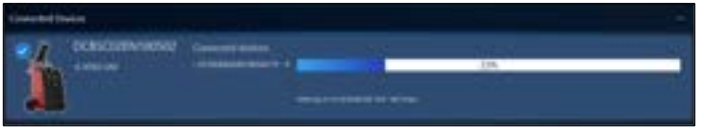

Al hacer clic en la imagen del producto, tendrá acceso al panel de herramientas.

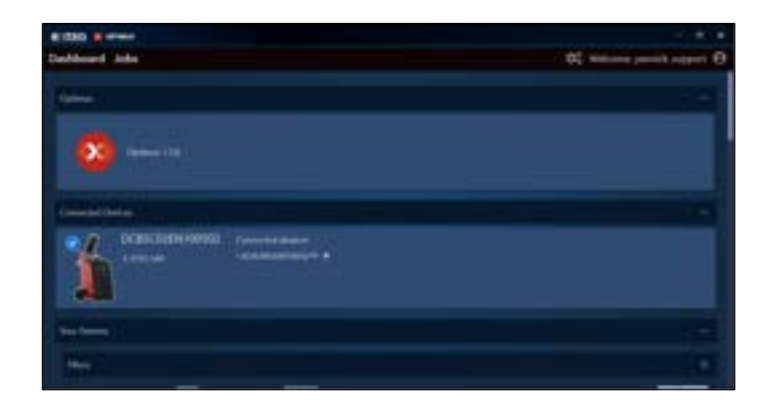

# Óptimo 5/5

### USANDO OPTIMUS ///////

Si hay una nueva actualización de software disponible, se propondrá esta actualización. Si la última versión ya está instalada, se mostrará "Tu dispositivo está actualizado".

| #:510 # +***              |          |                    | - 10.0                                                                                                    |
|---------------------------|----------|--------------------|----------------------------------------------------------------------------------------------------|
| Delthord Jobs.            |          |                    | Of making parent support O                                                                                                    |
| + 1+1                     |          |                    |                                                                                                    |
| OCB5C02EN100502           |          |                    | 1.00                                                                                                    |
| CONSIGNATION OF THE OWNER |          |                    |                                                                                                    |
| In Mill Course 1 in       | njenie i |                    |                                                                                                    |
| Q hast                    | •        |                    |                                                                                                    |
| the second second         |          |                    |                                                                                                    |
| a Seco                    |          | and the set of the | And and a second second |

Los trabajos se pueden encontrar en la pestaña "TRABAJOS". Se pueden filtrar y también exportar a un archivo CSV.

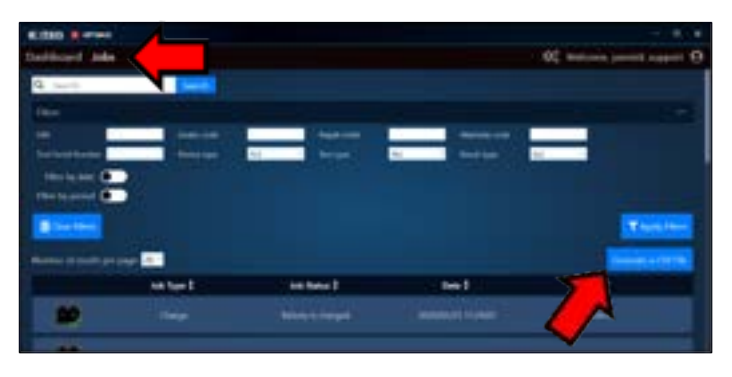

"Aplicar filtro" mostrará una lista de trabajos. Haga clic en el trabajo para ver el detalle. Es posible generar y descargar un archivo PDF del trabajo.

| 8 (240 8 mm)                                                                                                    |                  |                                                                                                    |                        |
|----------------------------------------------------------------------------------------------------|------------------|----------------------------------------------------------------------------------------------------|------------------------|
| Carlinged Adda                                                                                                    |                  | 0; w                                                                                                    | dome partit, support O |
| •                                                                                                    | bik tekenation   |                                                                                                    | Sector 1975            |
|                                                                                                    |                  |                                                                                                    |                        |
|                                                                                                    |                  |                                                                                                    | <b>—</b>               |
|                                                                                                    |                  |                                                                                                    |                        |
|                                                                                                    | Tool information |                                                                                                    |                        |
|                                                                                                    |                  | 8                                                                                                    | -                      |
|                                                                                                    |                  | a                                                                                                    | A CONTRACTOR AND       |
| and the second second s |                  | Tarat Inc. No.                                                                                                 |                        |
|                                                                                                    |                  | man f m                                                                                                    |                        |
|                                                                                                    |                  | Contractor and an analysis                                                                                     |                        |
|                                                                                                    |                  | and a distant                                                                                                  | 2000 20                |
|                                                                                                    | Geltekonisten    | No. 1994 ( or 1996)                                                                                            |                        |
|                                                                                                    |                  | 1 march 1                                                                                                    | (Rept.) (Aug.)         |
|                                                                                                    |                  | the second second second second second second second second second second second second second second second s |                        |

Cuando desee salir de OPTIMUS, haga clic en el botón de expulsión para expulsar de forma segura el USB que está conectado desde la herramienta.

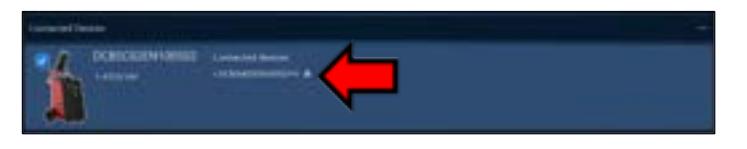

# Información de soporte 1/2

### BATERÍAS CONGELADAS ///////

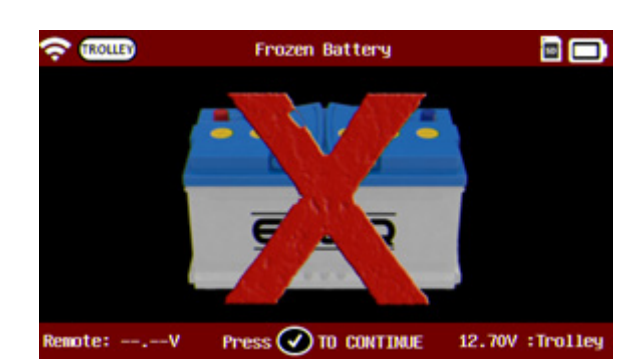

Si la temperatura de la batería es demasiado baja (por debajo de 32 °F/0 °C), la herramienta mostrará una batería con una X atravesada y emitirá un timbre audible simultáneamente.

No se recomienda cargar una batería congelada. Caliente la batería a temperatura ambiente antes de cargarla.

## BATERÍAS SULFATADAS ///////

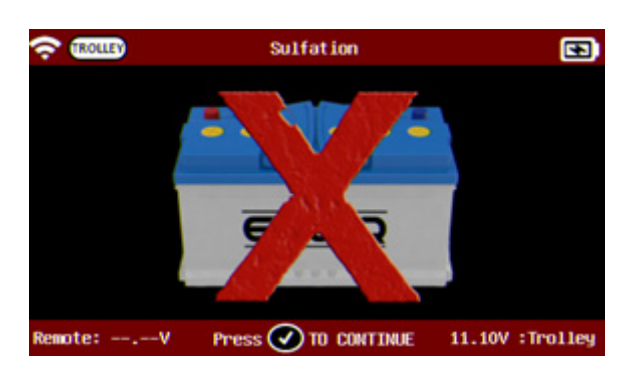

Si se encuentra sulfatación en la batería, la herramienta mostrará una batería con una X a través de ella y un timbre audible simultáneamente.

# BATERÍAS INCORRECTAS ///////

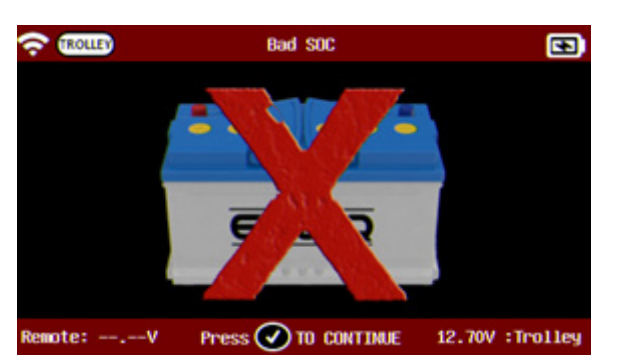

Si se detecta un valor incorrecto en el tipo de batería, la herramienta mostrará una batería con una X atravesada y emitirá un timbre audible simultáneamente.

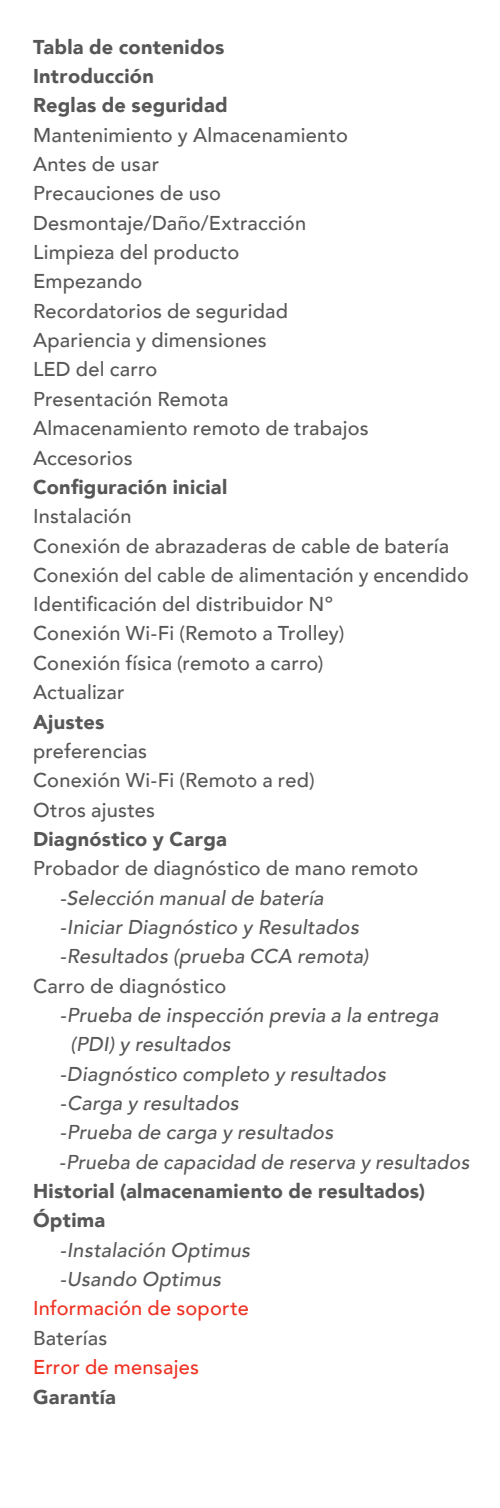

# Información de soporte 2/2

### ERROR DE MENSAJES ///////

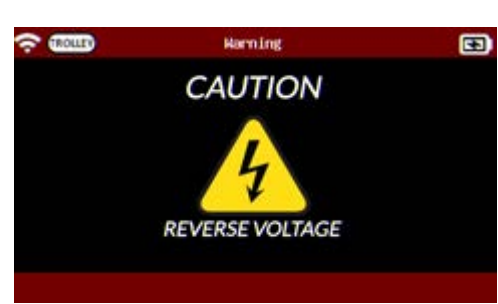

Si la batería está conectada en la polaridad opuesta, aparecerá la pantalla "Voltaje inverso".

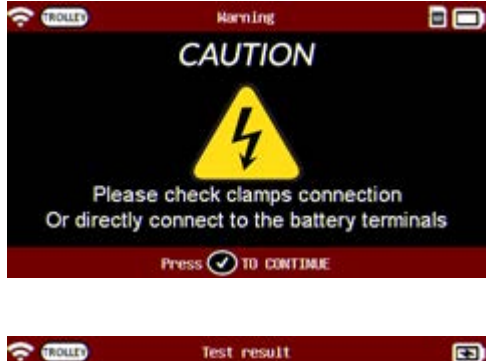

Si se encuentra un problema con la conexión de la batería, aparecerá la pantalla "Compruebe la conexión de las abrazaderas o conecte directamente a los terminales de la batería".

Test result SDC: 100X No Load: 12,80V drg. Acc.: Not done CDA Test: Good Ld Test: Not done CDA Test: Good Ld Test: Not done Composition EDIT EDIT Clasps connection failure

ERROR DE MENSAJES ///////

Si la prueba se interrumpe o las pinzas no detectan la batería correctamente, el resultado volverá a ser "Falla de conexión de las pinzas" y se deberá realizar la prueba nuevamente.

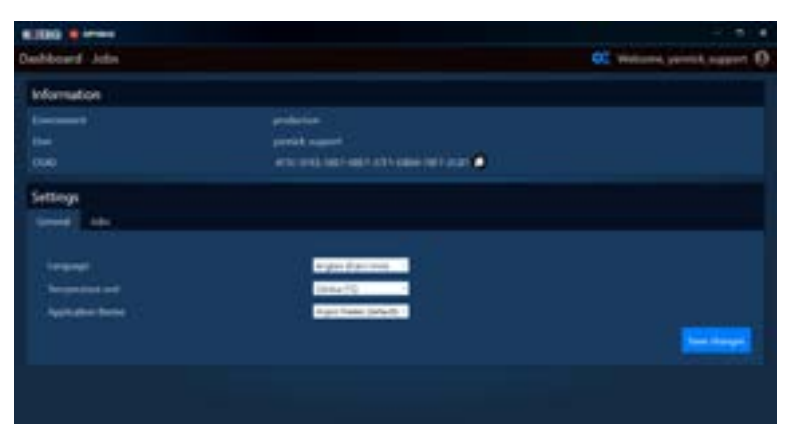

Si tiene un problema con OPTIMUS que requiere asistencia, anote su número OUID (OPTIMUS/Configuración). El servicio de atención al cliente solicitará el número OUID.

APOYO LOCAL ///////

América del norte: Soporte técnico de E-XTEQ 1-877-453-3265 support.usa@e-xteq.com www.e-xteq.com

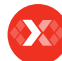

# Garantía

### GARANTÍA LIMITADA ///////

El producto DCBS está respaldado por una garantía limitada de 2 años. La garantía cubre defectos de fabricación y mano de obra. La garantía excluye el mal uso o abuso y el desgaste normal.

Todos los accesorios están respaldados por 1 año de garantía solo por defectos de fabricación.

Todos los accesorios con una garantía de 1 año se enumeran a continuación. Lea las instrucciones de "Cómo obtener la garantía" para recibir las piezas correctas y evitar cargos.

### ACCESORIOS:

Cable de alimentación de CA Cable de carga con abrazaderas Abrazaderas remotas Impresora Cable USB

#### CÓMO OBTENER LA GARANTÍA ///////

Antes de enviar una unidad para su reparación, se debe obtener un número RMA (autorización de devolución de materiales) poniéndose en contacto con el soporte técnico de E-XTEQ.

### América del norte:

Soporte técnico de E-XTEQ 1-877-453-3265 support.usa@e-xteq.com www.e-xteq.com

E-XTEQ determinará si la unidad necesita ser reparada o reemplazada. Si es necesario reemplazar la unidad, E-XTEQ proporcionará instrucciones completas para que el usuario final reciba las piezas de repuesto en el menor tiempo posible.

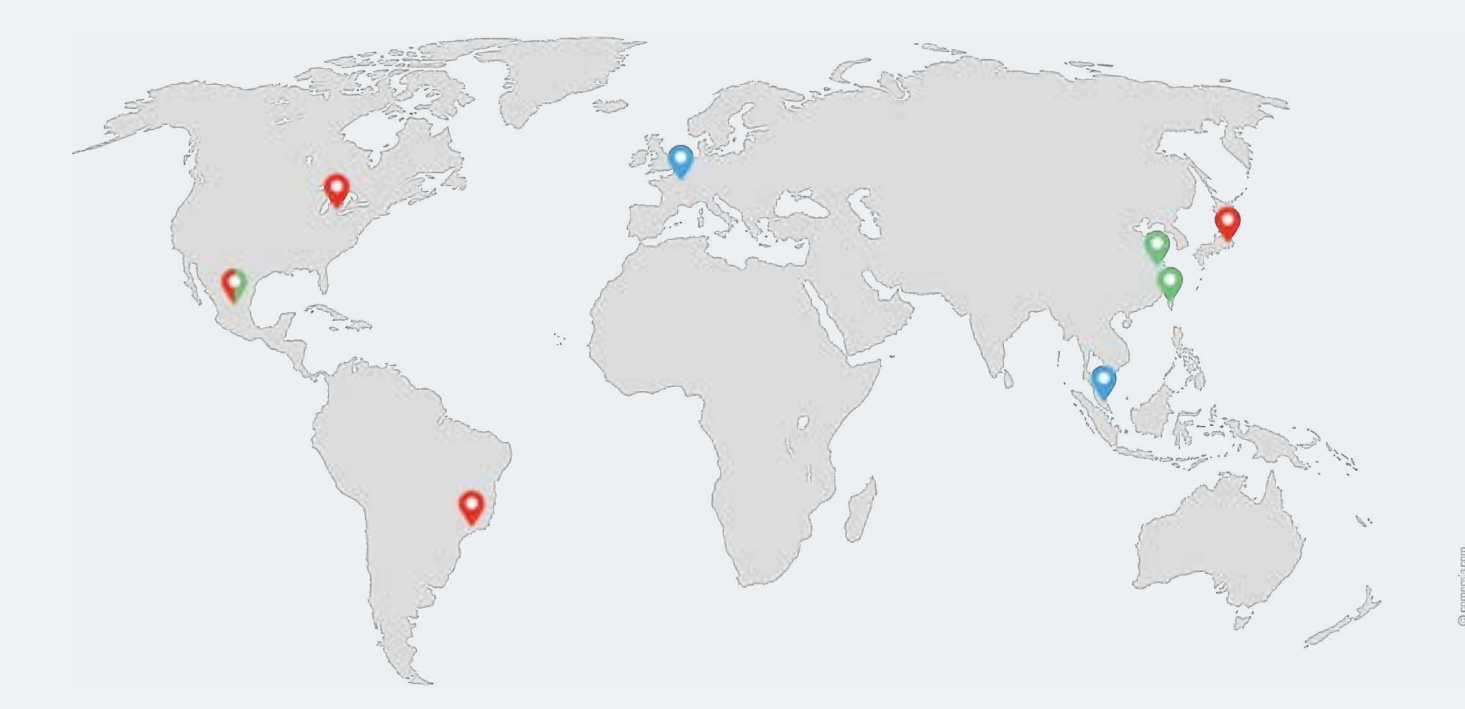

París, Singapur, Detroit, Yokohama, Sao Paulo, Shanghai, Taiwán, México

www.e-xteq.com

© Copyright E-XTEQ 2023

Cualquier reproducción de este documento en cualquier forma será objeto de enjuiciamiento.